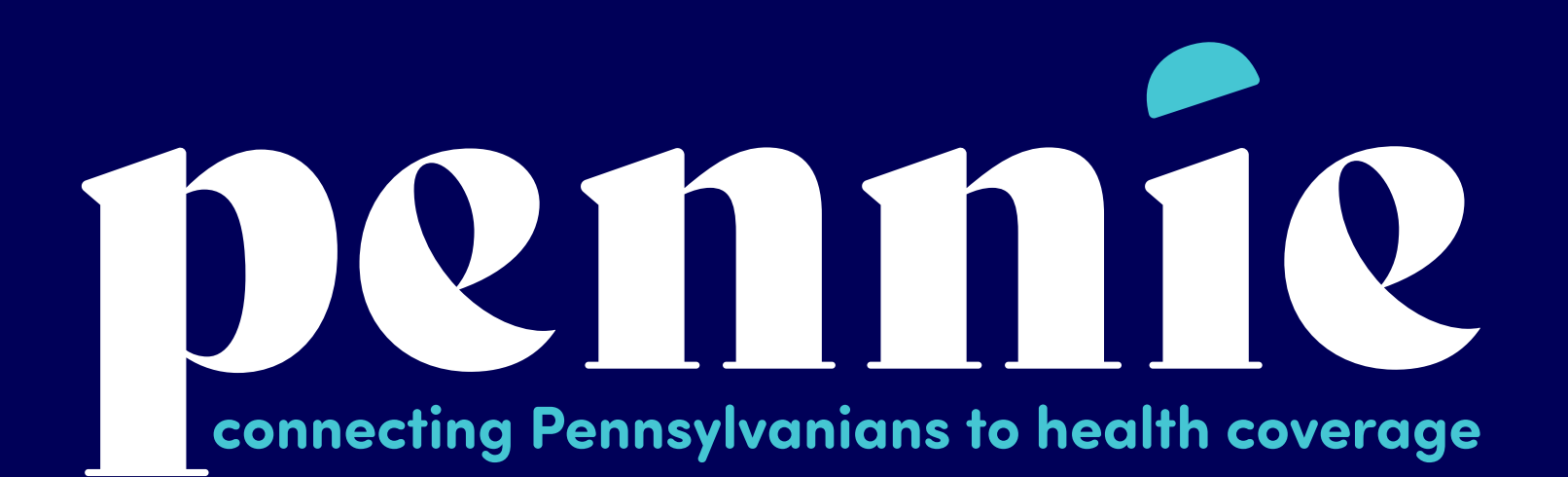

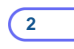

# **Step-by-Step Guide for Multi-Factor Authentication**

A Supplement To The Account Claiming Process

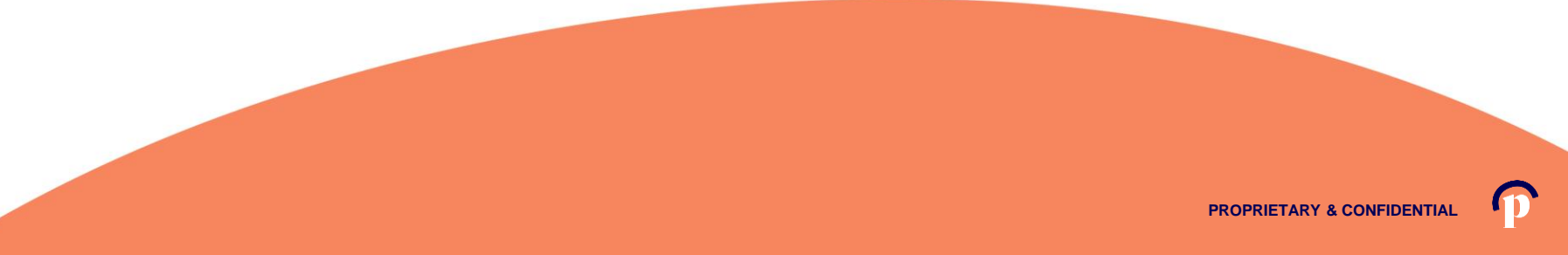

pennie connecting Pennsylvanians to health coverage

Dear Sam Elliot,

An account has been created for you on Pennie.

In order to access your account, eitner <u>click here</u> or oppy the following link into your web browser window:

https://enroll.pennie.com/hix/account/user/activation/d67e8866fbc842d28033712adc13f357

This is a one-time login and will expire after 60 days.

If you need further assistance, please contact Pennie at the toll-free number below.

Click on the link that you received in your notification from Pennie to claim your account.

It will take you to a secure portal to begin the account claiming process.

Thank you,

Pennie

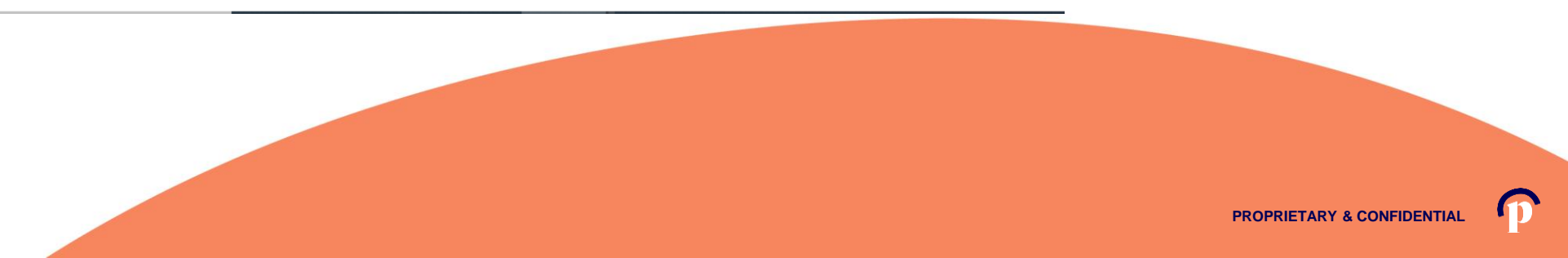

#### New Account Set-Up

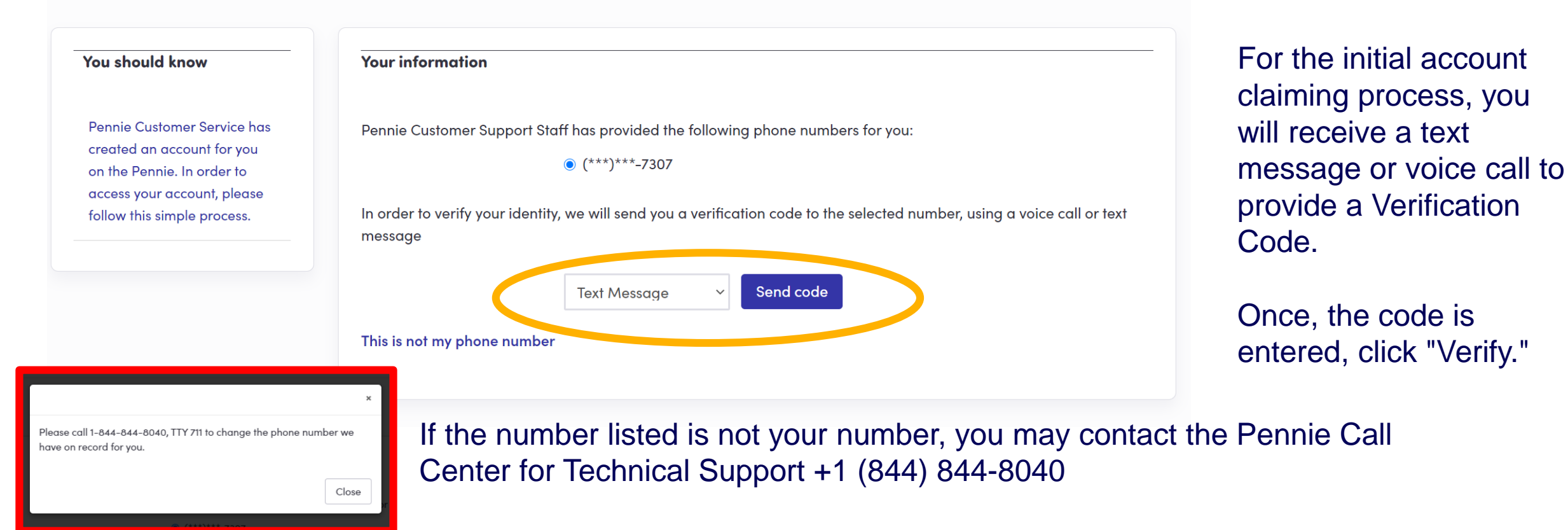

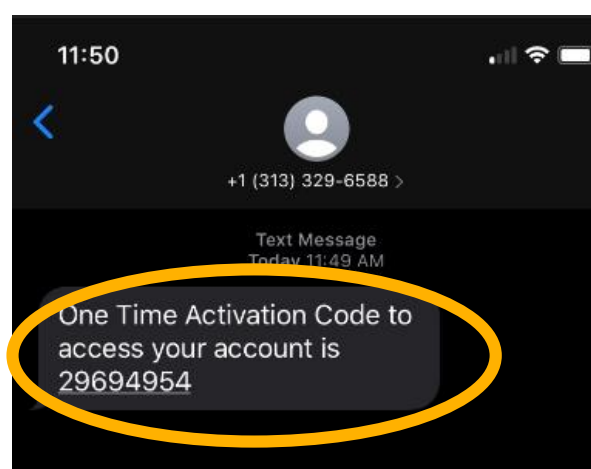

For the initial account claiming process, you will receive a text message or voice call to provide a <u>Verification Code</u>.

Once, the code is entered, click "Verify."

Remember: you may contact the Pennie Call Center for Technical Support +1 (844) 844-8040

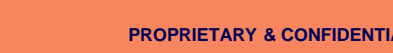

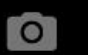

Dennie connecting Pennsylvanians to health coverage

| ds on this form marked with an asterisk (*) are required.<br>Information |                                                                     |                                                                                                    |                                  |                                      |
|--------------------------------------------------------------------------|---------------------------------------------------------------------|----------------------------------------------------------------------------------------------------|----------------------------------|--------------------------------------|
| First Norme • Patty                                                      |                                                                     |                                                                                                    | All fields on this form marked w | ith an asterisk (*) are required.    |
| Last Name + McBride                                                      |                                                                     |                                                                                                    | Basic Information                |                                      |
| Email Address • patty.mcbride@yopmail.co                                 |                                                                     |                                                                                                    |                                  |                                      |
| rm Email Address • patty.mcbride@yopmail.co                              |                                                                     |                                                                                                    | First Mana a d                   |                                      |
| hone Number • 🜒 717 460 7307                                             |                                                                     |                                                                                                    | First Name -                     | Kim                                  |
| Question                                                                 |                                                                     |                                                                                                    | Last Name *                      |                                      |
| Security Question* What is your oldest                                   | New Agent Account Set-Up                                            |                                                                                                    | Edar Nume -                      | Lee                                  |
| sibling's middle name?                                                   | All fields on this form marked with an asteriak (*) are required.   |                                                                                                    | Email Address *                  | kim lee@vopmail.com                  |
| james                                                                    | Basic Information                                                   |                                                                                                    |                                  | kinise (eyopinancom                  |
| word                                                                     | First Name * Jassica                                                |                                                                                                    | Confirm Email Address •          | kim.lee@vopmgil.com                  |
| Password •                                                               | Last Name • Jones                                                   |                                                                                                    |                                  |                                      |
| onfirm Possword •                                                        | Email Address * jessico.jones@yopmail.com                           |                                                                                                    | Phone Number 🔹 😮                 | 717 460 7307                         |
| I have read and agree to the Privacy<br>Policy                           | Confirm Email Address • jessica jones@yopmail.com                   |                                                                                                    |                                  |                                      |
| Cancel                                                                   | Phone Number + 0 217 460 2307                                       |                                                                                                    | Security Question                |                                      |
|                                                                          | Security Question                                                   | New Entity Account Set-Up                                                                                                    |                                  |                                      |
|                                                                          | Security Question*<br>What is your oldest<br>ablinu's miniful same? |                                                                                                    | Security Question*               | When the second end of the           |
|                                                                          |                                                                     | All fields on this form marked with an asteriak (*) are required.<br>Rostic Information                                                                                                    |                                  | siblina's middle name?               |
|                                                                          | jomes                                                               | Provide and the second second s |                                  |                                      |
|                                                                          | Pasward +                                                           | First Name - Sendra                                                                                                    |                                  |                                      |
|                                                                          | Confirm Password +                                                  | Empladement - Long                                                                                                    |                                  | James                                |
|                                                                          | 21 Limits road and contexts in the Delater                          | Confirm Emol Address + unadre landbarrand rom                                                                                                    | Set Password                     |                                      |
|                                                                          | Policy                                                              | Phone Number + 9 772 400 7107                                                                                                    |                                  |                                      |
|                                                                          | Cancel                                                              | Security Question                                                                                                    | Password •                       | •••••                                |
|                                                                          | $\sim$                                                              | Security Questions                                                                                                    |                                  |                                      |
|                                                                          |                                                                     | What is your oldest<br>sibling's middle norms?                                                                                                    | Confirm Password *               |                                      |
|                                                                          |                                                                     | Jamee .                                                                                                    |                                  |                                      |
|                                                                          |                                                                     | Set Possword                                                                                                    |                                  | I have read and agree to the Privacy |
|                                                                          |                                                                     | Posteword +                                                                                                    |                                  | Policy                               |
|                                                                          |                                                                     | Confirm Password *                                                                                                    |                                  |                                      |
|                                                                          |                                                                     | I have read and agree to the Privacy<br>Policy                                                                                                    |                                  | Cancel Submit                        |
|                                                                          |                                                                     |                                                                                                    |                                  |                                      |

Depending upon your user role, you will verify your name, contact information, sets a security question, and an account password.

Click "Submit" when ready to claim your Pennie Account.

PROPRIETARY & CONFIDENTIAL

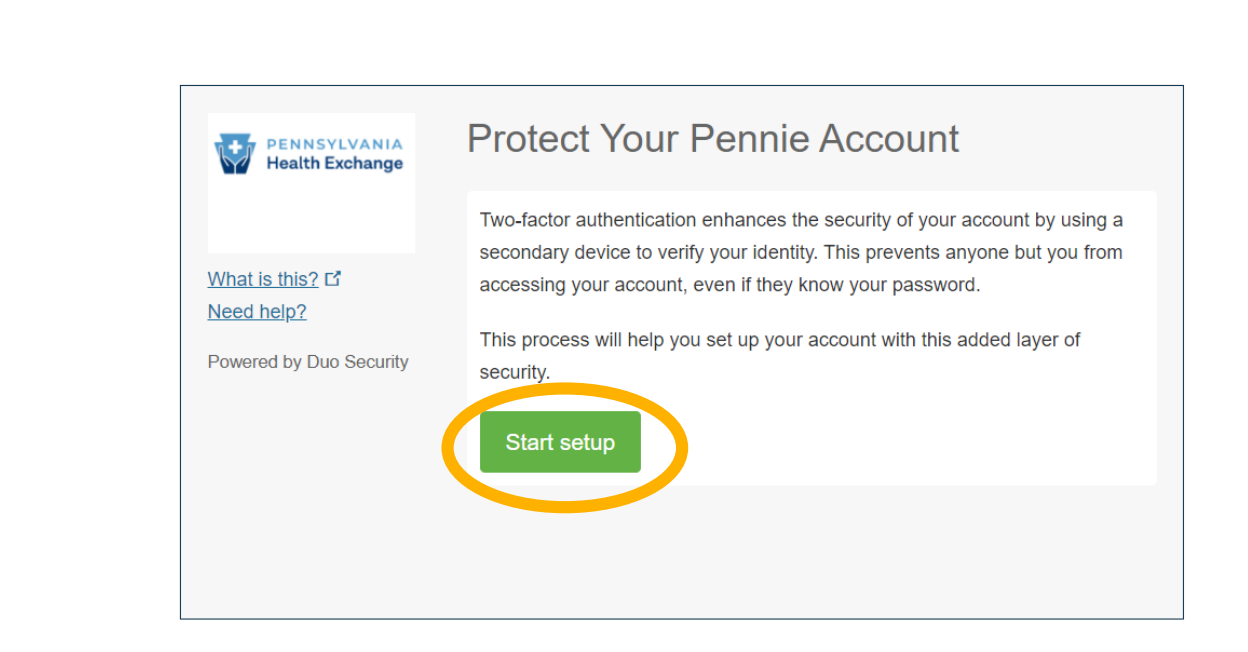

connecting Pennsylvanians to health coverage

Click "Start Setup" to begin your Pennie Multi-Factor

Authentication process.

Help & Support -

Log In

For security, you will be asked for your Multi-Factor Authentication code each time you log into your Pennie Account.

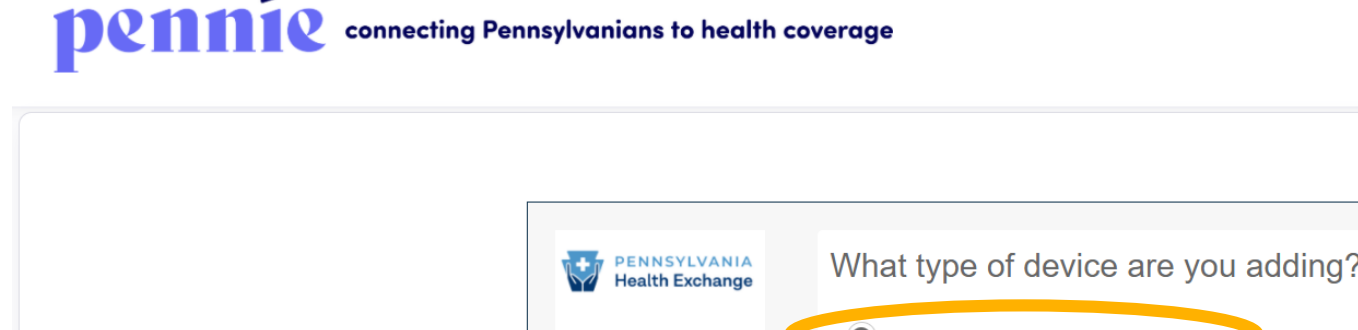

| PENNSYLVANIA<br>Health Exchange | What type of device are you adding?       |  |  |  |  |  |
|---------------------------------|-------------------------------------------|--|--|--|--|--|
| <                               | Mobile phone RECOMMENDED                  |  |  |  |  |  |
| What is this? ⊡                 | Tablet (iPad, Nexus 7, etc.)              |  |  |  |  |  |
| Need help?                      | Landline                                  |  |  |  |  |  |
| Powered by Duo Security         | Security Key (YubiKey, Feitian, etc.)     |  |  |  |  |  |
| ,                               | Touch ID                                  |  |  |  |  |  |
|                                 | Requires Chrome on macOS to use Touch ID. |  |  |  |  |  |
|                                 | Continue                                  |  |  |  |  |  |

You will need to add a device to perform the Multi-Factor Authentication each time you log into your Pennie account.

Help & Support -

Log In

Mobile phone is the recommended option.

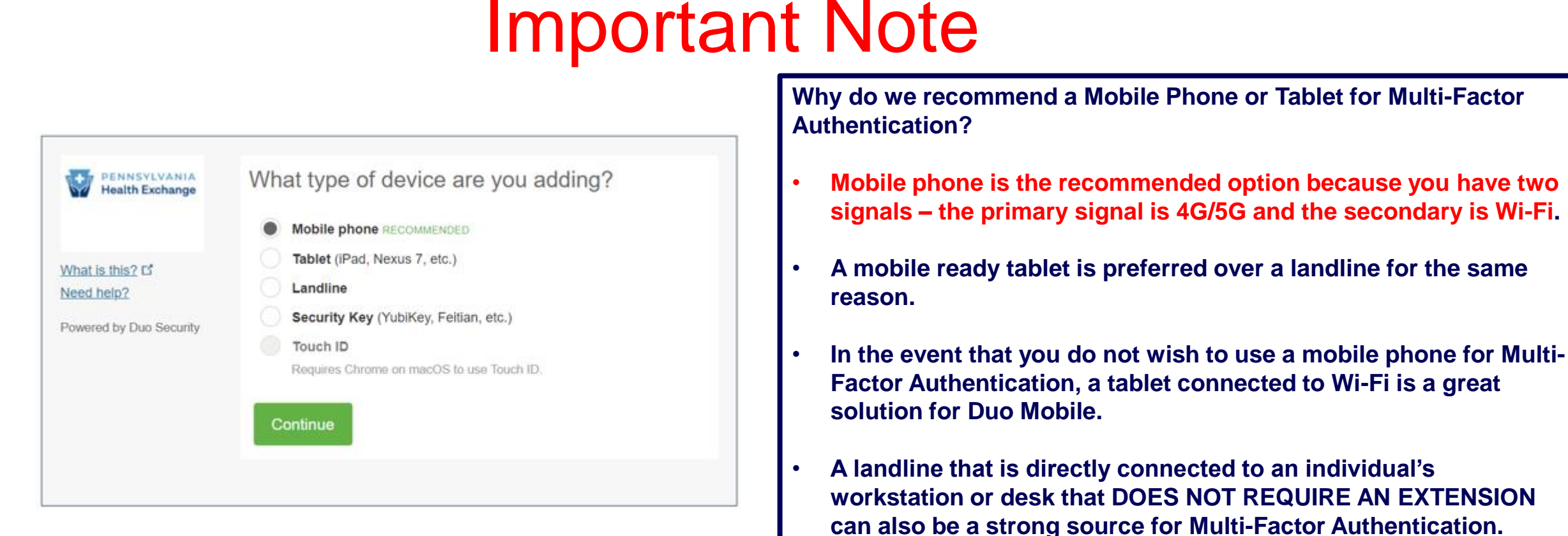

PROPRIETARY & CONFIDENTIAL

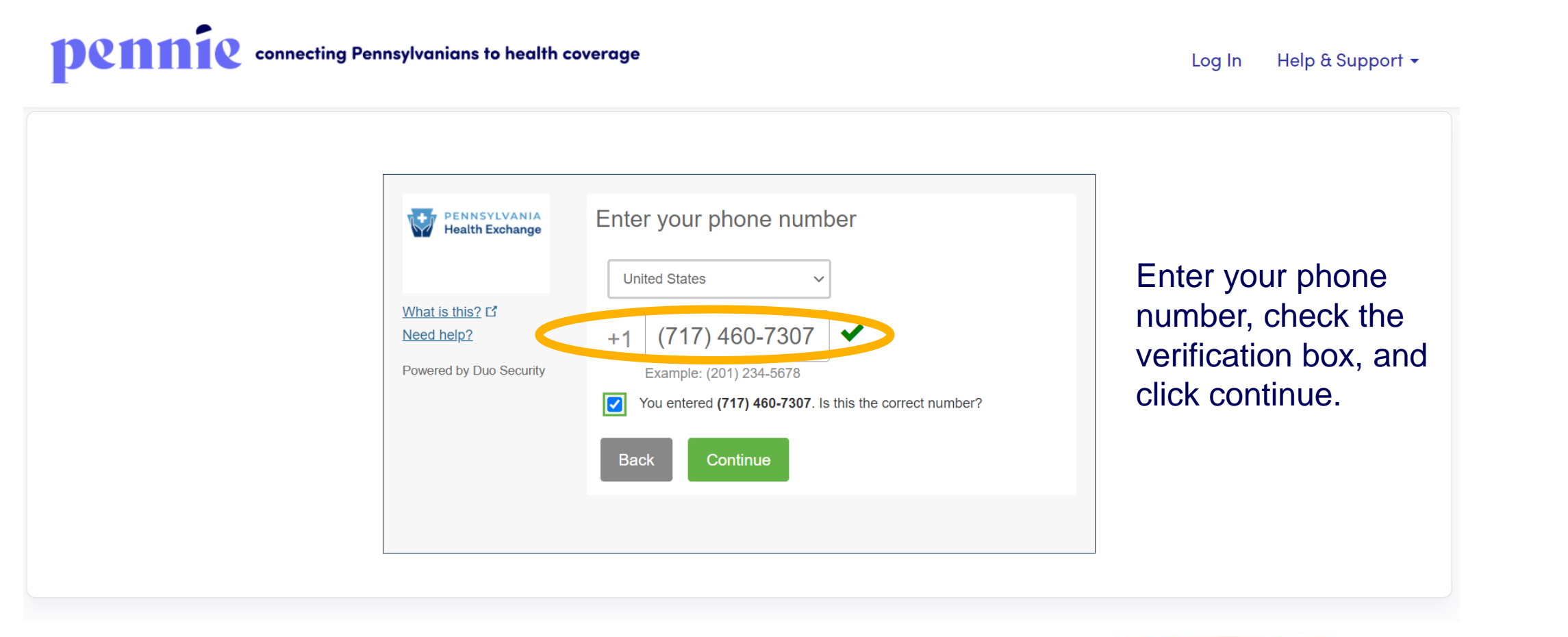

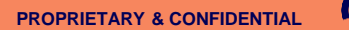

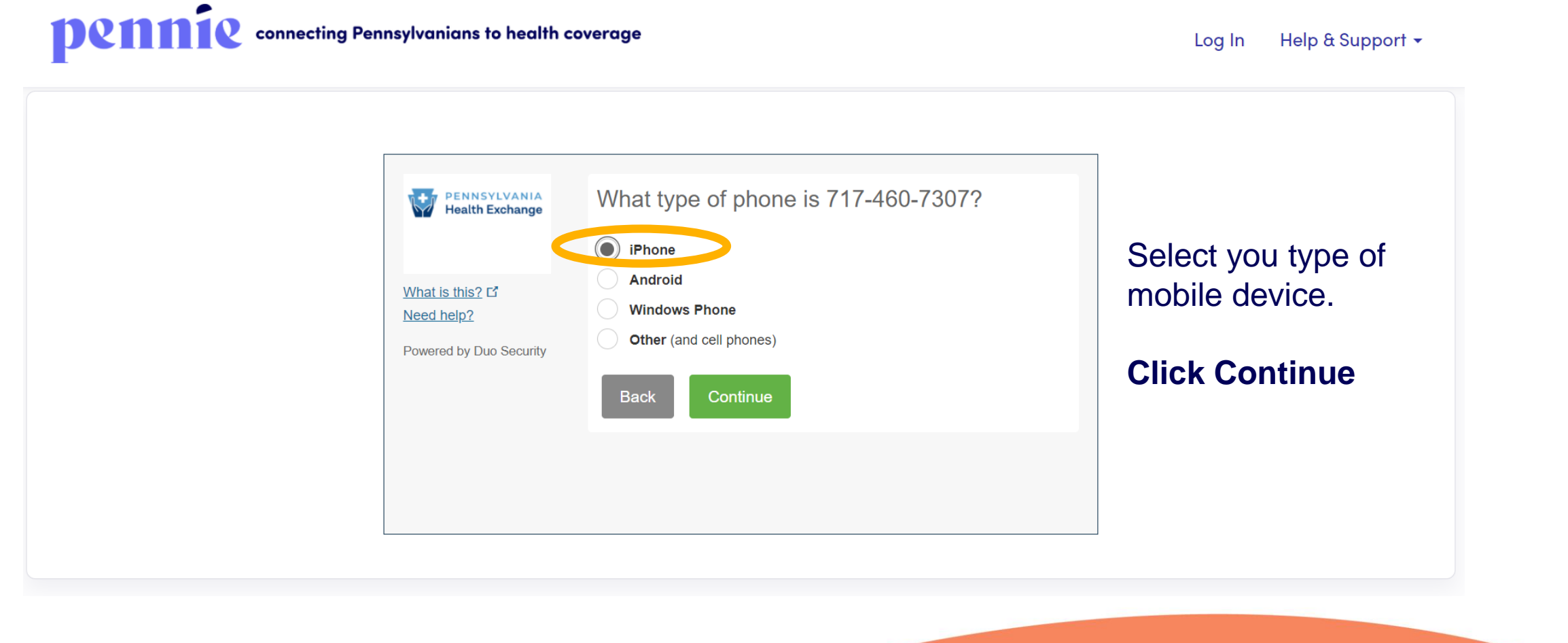

**Q11110** connecting Pennsylvanians to health coverage

Log In Help & Support -

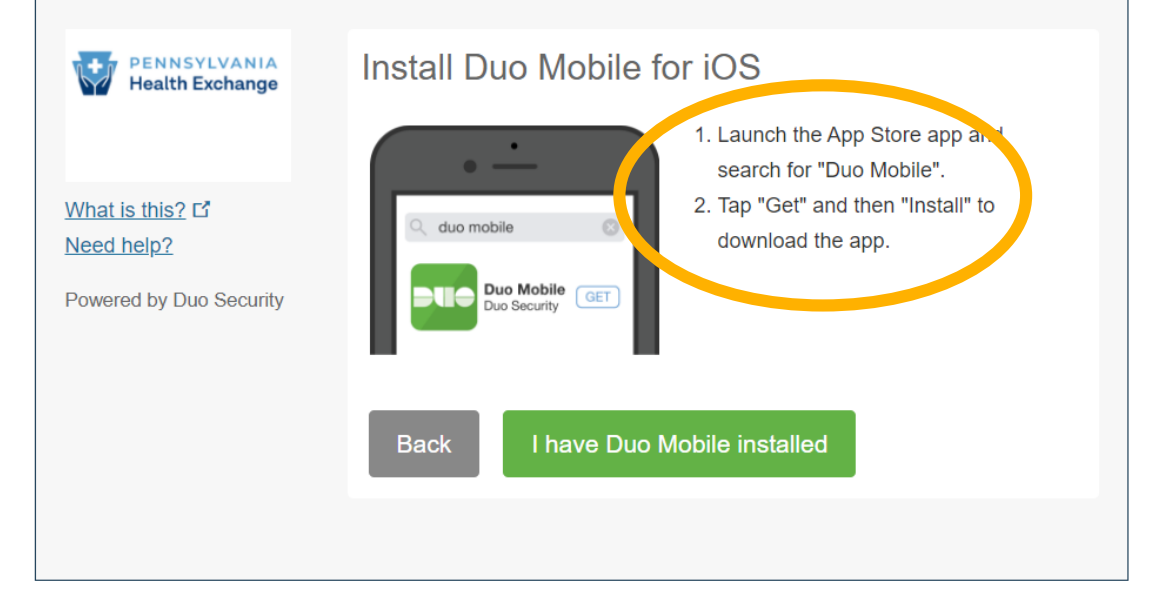

Download Duo Mobile app onto your mobile device.

The next page shows an example of what the download looks like from the App Store.

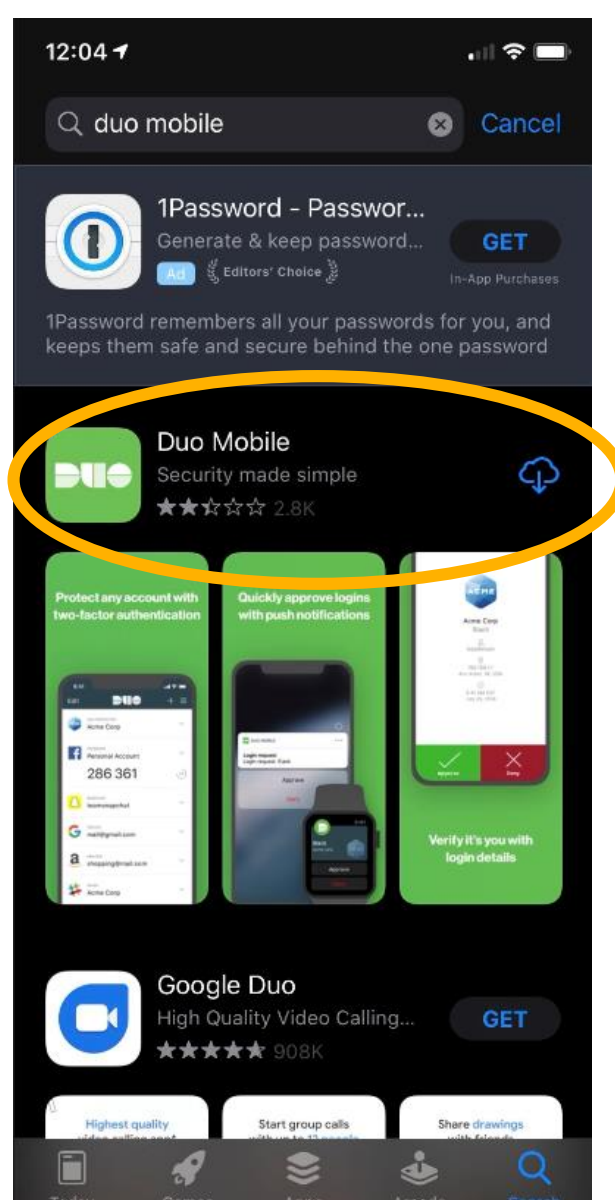

Visit the App Store

Download Duo Mobile app onto your mobile device.

When you have the app downloaded, click "I have Duo Mobile installed" to proceed.

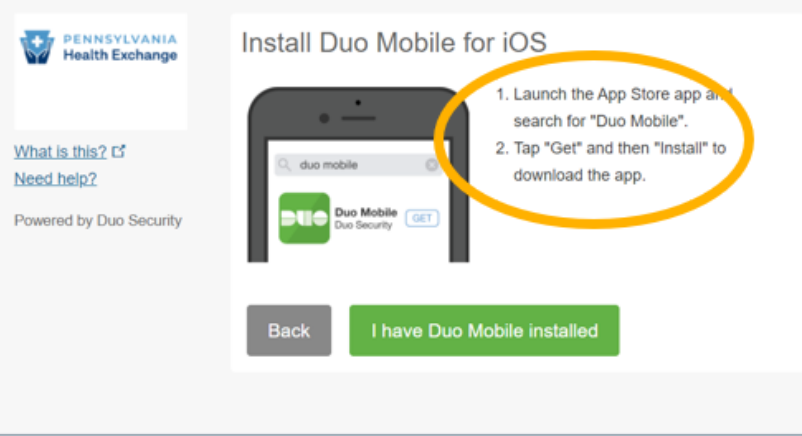

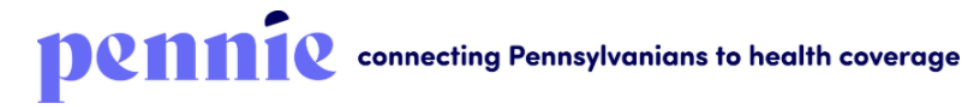

Log In Help & Support 🗸

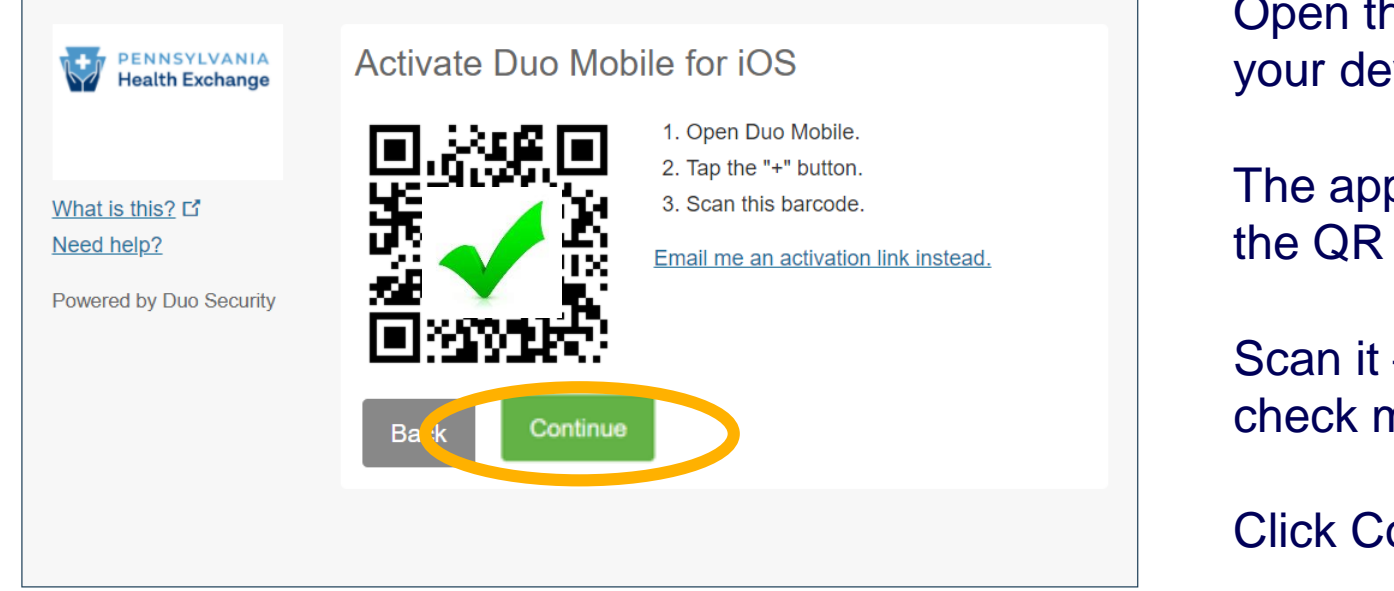

Open the Duo Mobile app on your device.

The app will ask you to scan the QR Code on your screen.

Scan it – you will see a green check mark appear.

Click Continue to proceed.

| pennie connecting Pennsylvanians to health coverage |                           |                                                          | Log In Help & Support 👻                                                                              |
|-----------------------------------------------------|---------------------------|----------------------------------------------------------|----------------------------------------------------------------------------------------------------|
|                                                     | Log In                    |                                                          |                                                                                                    |
|                                                     | Email Address<br>Password | Sam.Elliot@gmail.com Remember Me Log In Forgot password? | Welcome to your Pennie Account.<br>Enter Your Email Address<br>Enter Your Password<br>Click "Log In" |

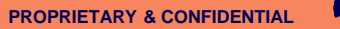

connecting Pennsylvanians to health coverage

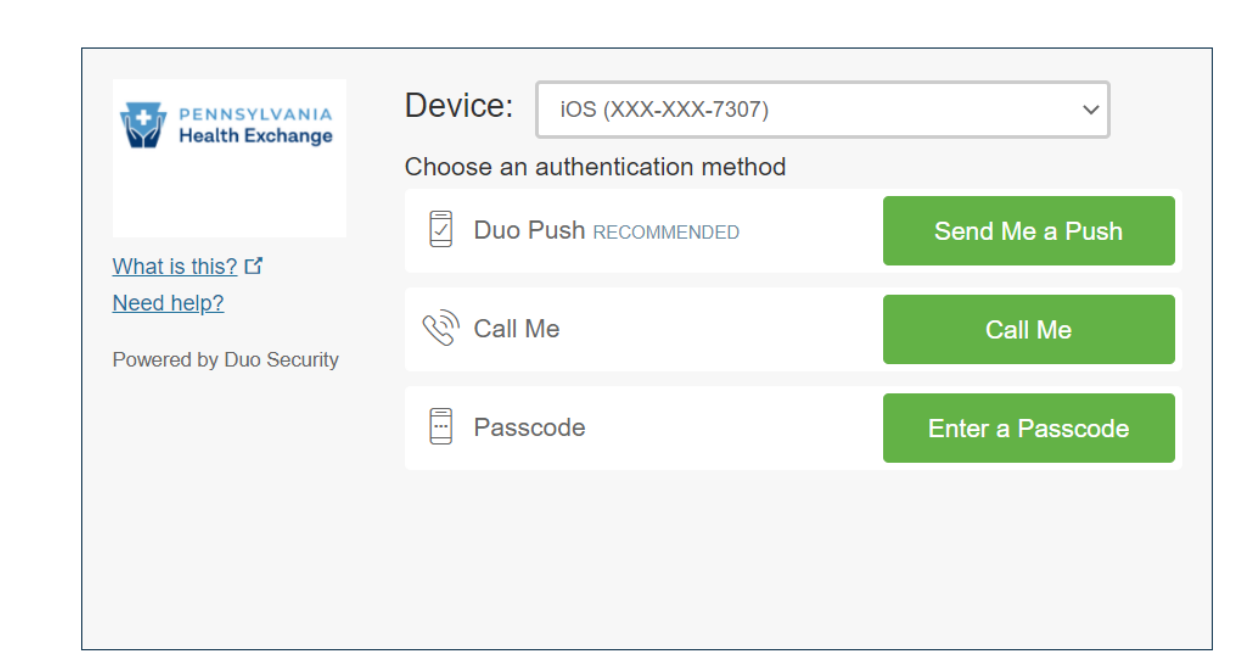

For Multi-Factor Authentication, you will have the option to select a push notification to Duo Mobile, a call, or you can enter a pass code that has been sent to you via text message.

Help & Support -

Log In

| PENNSYLVANIA<br>Health Exchange       | Device: ios (XXX-XXX-7307)<br>Choose an authentication method | $\checkmark$     |
|---------------------------------------|---------------------------------------------------------------|------------------|
| <u>What is this?</u> 다                | Duo Push RECOMMENDED                                          | Send Me a Push   |
| Need help?<br>Powered by Duo Security | S Call Me                                                     | Call Me          |
|                                       | Passcode                                                      | Enter a Passcode |
|                                       |                                                               |                  |
| Pushed a login request to y           | our device                                                    | Cancel           |

You will see a blue notification at the bottom of the page when your Duo Push Notification has been sent to your mobile device.

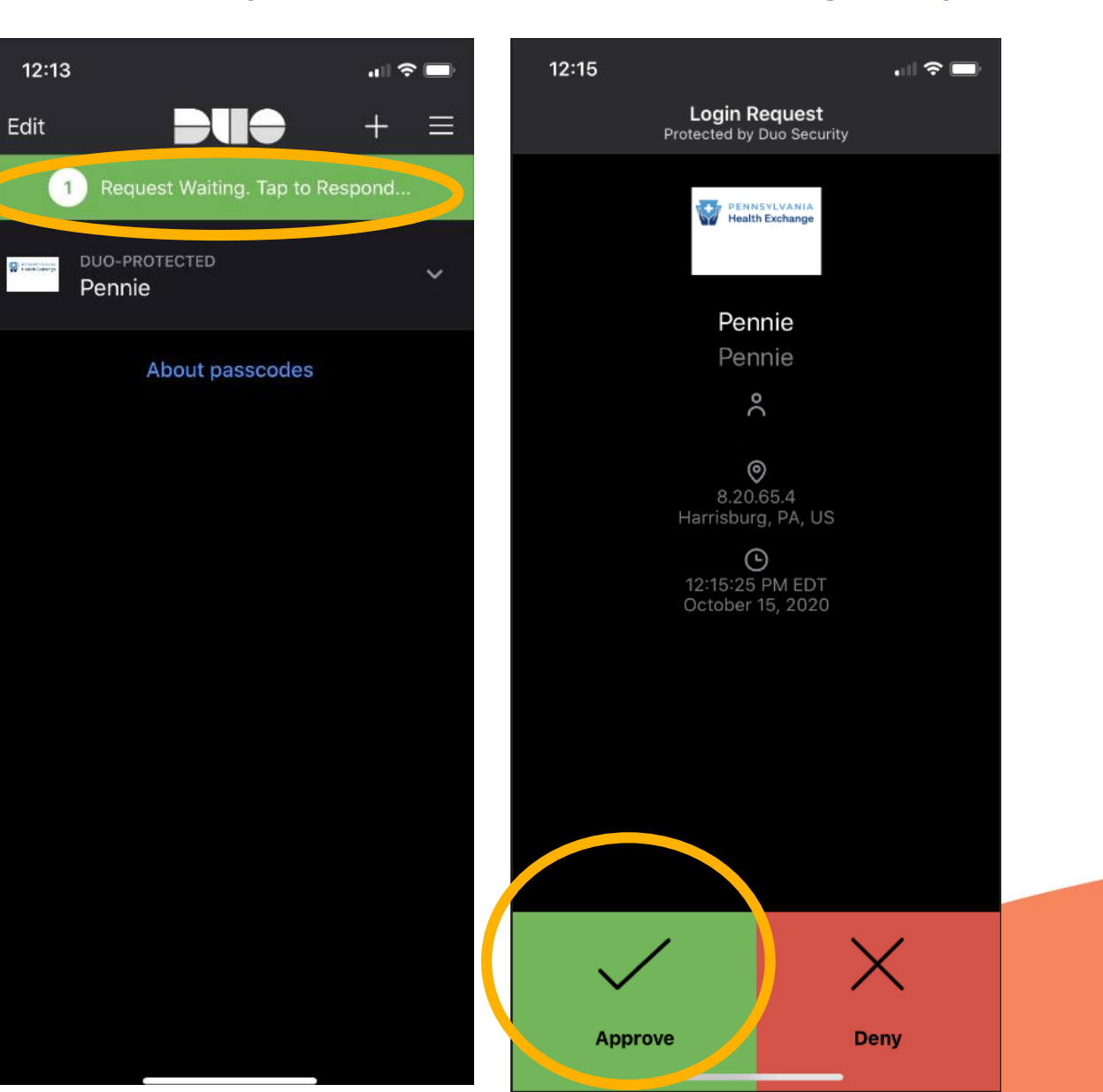

In the Duo Mobile App, you will see one push notification awaiting your verification.

Click the "Approve" box to verify that it is you who are logging into your Pennie account.

|                   |                                                                                                    |                        |                                                                      | 🗰 🙇 Help & Support + My Account + |                                                        |            |
|-------------------|----------------------------------------------------------------------------------------------------|------------------------|----------------------------------------------------------------------|-----------------------------------|--------------------------------------------------------|------------|
|                   | Home # Individuals - My Information -                                                                                                    |                        |                                                                      |                                   | Depending upon your user role,                         | you        |
|                   | Quick Links         Enrollment Doshboord           O Pending Delegation<br>Requests         Your Enrollments - Past 30 Days<br>Source Coloured |                        |                                                                      | will now have secure access to t  | he                                                     |            |
|                   |                                                                                                    |                        |                                                                      | appropriate Dashboard for your    |                                                        |            |
|                   | Add New Individual                                                                                                    | <b>.</b>               |                                                                      |                                   | user role.                                             |            |
|                   | Access Code                                                                                                    | Erroth                 |                                                                      |                                   |                                                        |            |
|                   |                                                                                                    | PLATINUM SILVER BRONZE | EXTANDEDRIORZE HICH HICH LOW MEDICAL<br>CATASTROPHIC LOW LOW MEDICAL |                                   |                                                        |            |
| pennie 2020 Power | o = Prince Policy                                                                                                    |                        | Homes Individuals - My Info                                          | rmation +                         | 🕷 🔊 Help & Support + My Account +                      |            |
|                   |                                                                                                    |                        | Quick Links                                                          | Enrollment History                |                                                        |            |
|                   |                                                                                                    |                        | Pending Individuals                                                  |                                   |                                                        |            |
|                   |                                                                                                    |                        | 🛔 My Profile                                                         | Your                              | r Enrollments - Past 30 Days                           |            |
|                   |                                                                                                    |                        | 🛔 Add New Individual                                                 | Enrollment Type                   |                                                        |            |
|                   |                                                                                                    |                        | Access Code                                                          | Erendiments                       | 0 0 0 0 0                                              |            |
|                   |                                                                                                    |                        |                                                                      | PLATINUM SILVER<br>GOLD BI        | EVPANDEDBRONZE HIGH MEDICAL<br>BRONZE CÁTASTROPHIC LOW |            |
|                   |                                                                                                    | L                      | - 1<br>                                                              |                                   | PROPRIETARY & C                                        | CONFIDENTI |

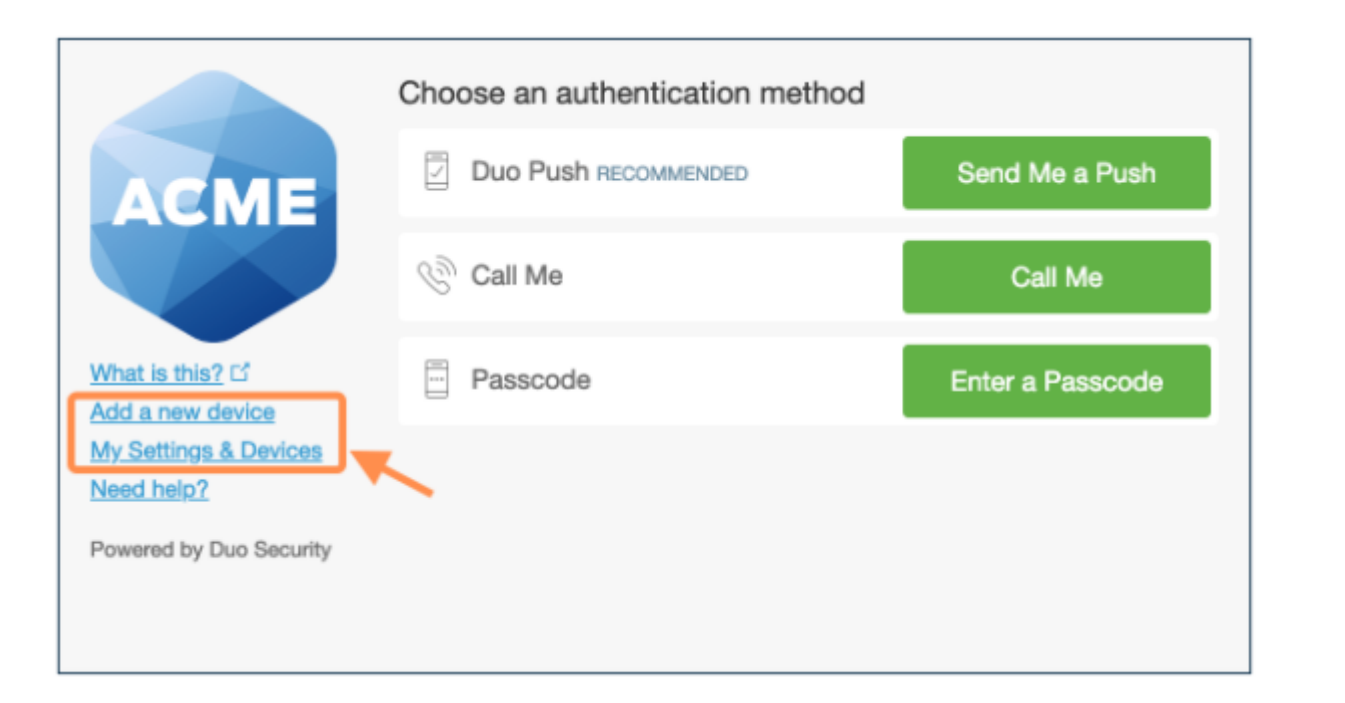

After passing primary authentication, users see Add a New Device and My Settings & Devices links on the Duo two-factor authentication page.

Duo authentication is required for access to the self-service pages.

| ACME                                       | My Settings & Devices                                    |
|--------------------------------------------|----------------------------------------------------------|
|                                            | My Pixel 734-555-7081 Device Options                     |
|                                            | + Add another device                                     |
| <u>What is this?</u> 더<br>Add a new device | Default Device: My Pixel 734-555-7081                    |
| My Settings & Devices<br>Need help?        | When I log in: Ask me to choose an authentication method |
| Powered by Duo Security                    | Back to Login Saved                                      |

Users can quickly add another authentication device with the Add a New Device utility, while clicking My Settings & Devices prompts the user to complete two-factor authentication, then shows the device management portal.

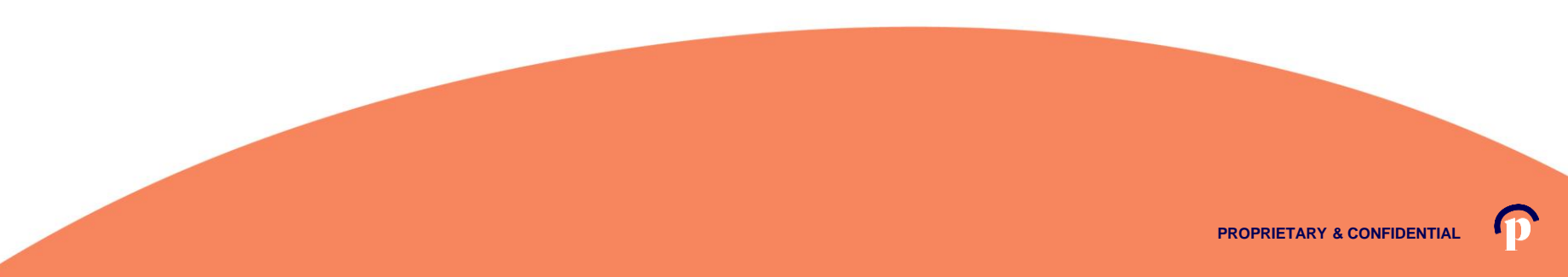

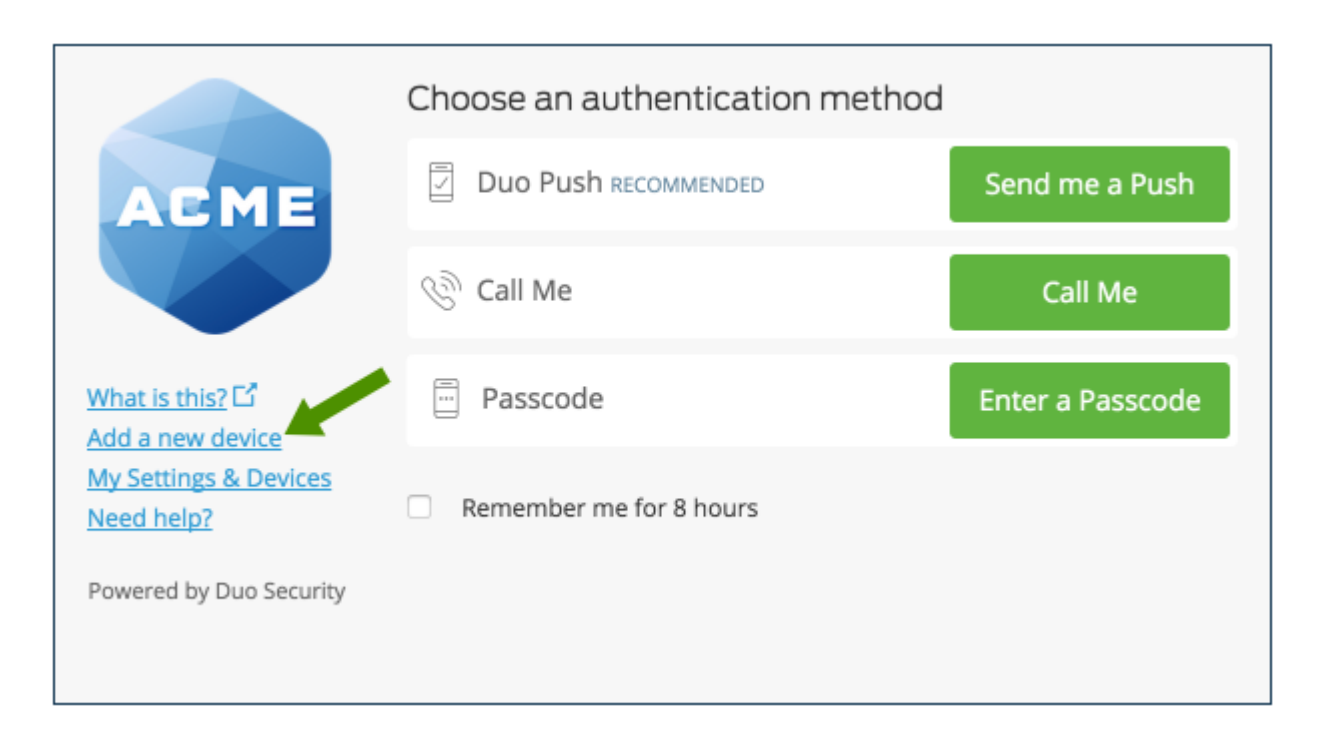

# To start enrolling a new device, click **Add a new device**.

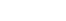

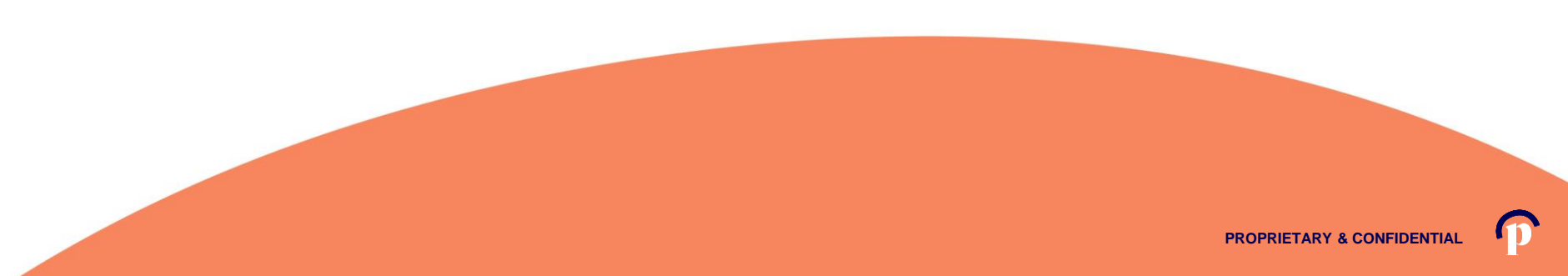

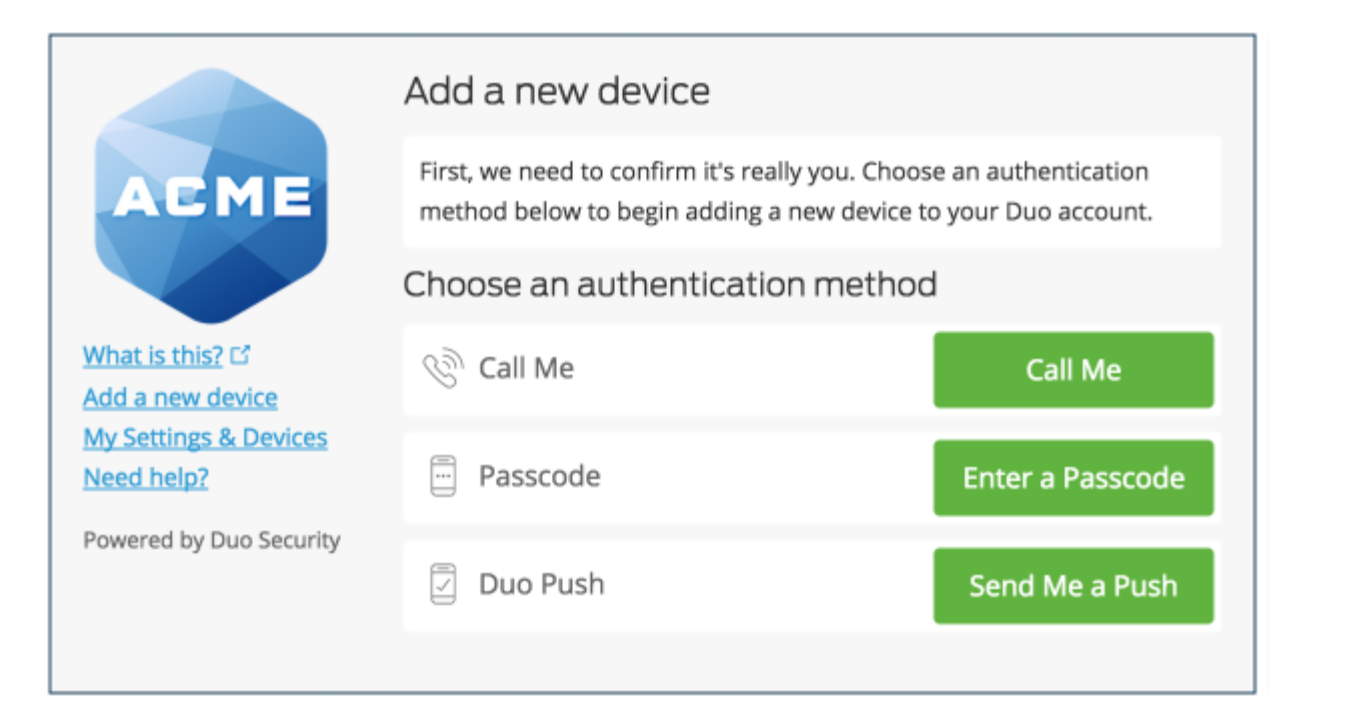

Choose an authentication method and complete two-factor authentication to begin adding your new device.

If you're adding a new device to replace one that you previously activated for Duo Push, don't select the Duo Push authentication method on this page unless you still have the original device.

If you don't have the original device, but you have a new device with the same phone number, then you can authenticate with a phone call or SMS passcode.

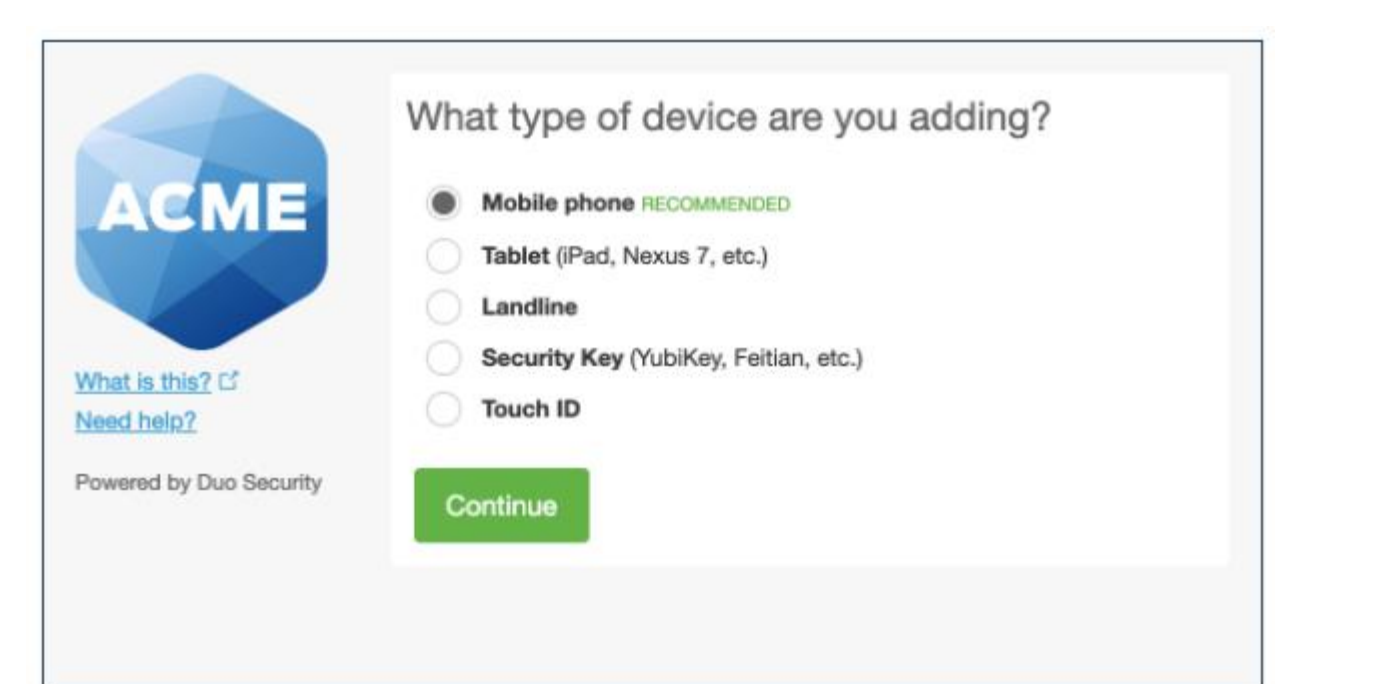

Proceed with the device enrollment process.

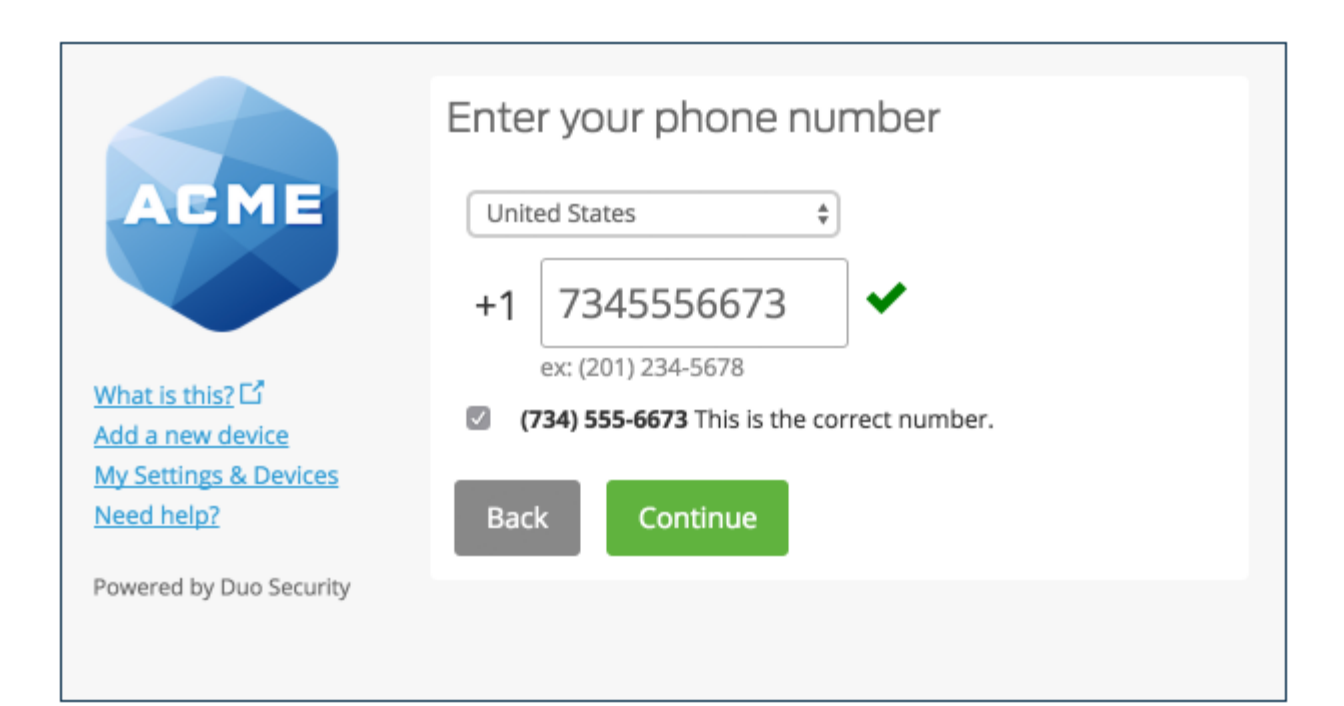

Enter and confirm the second phone's number.

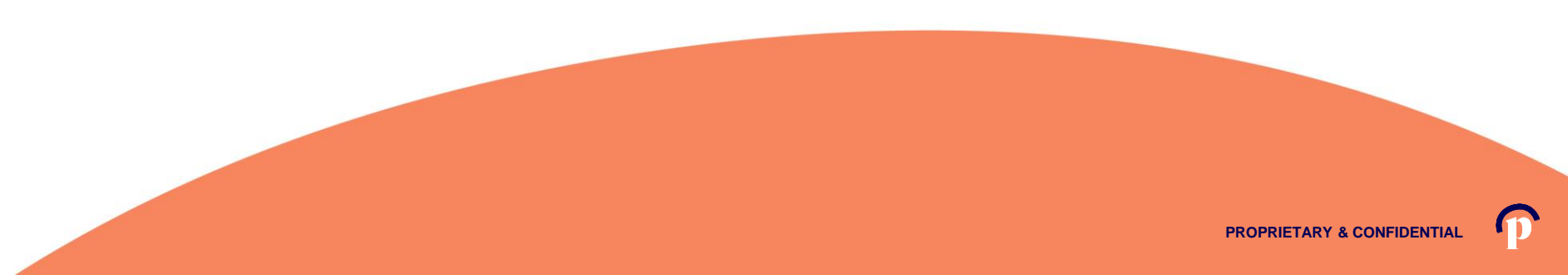

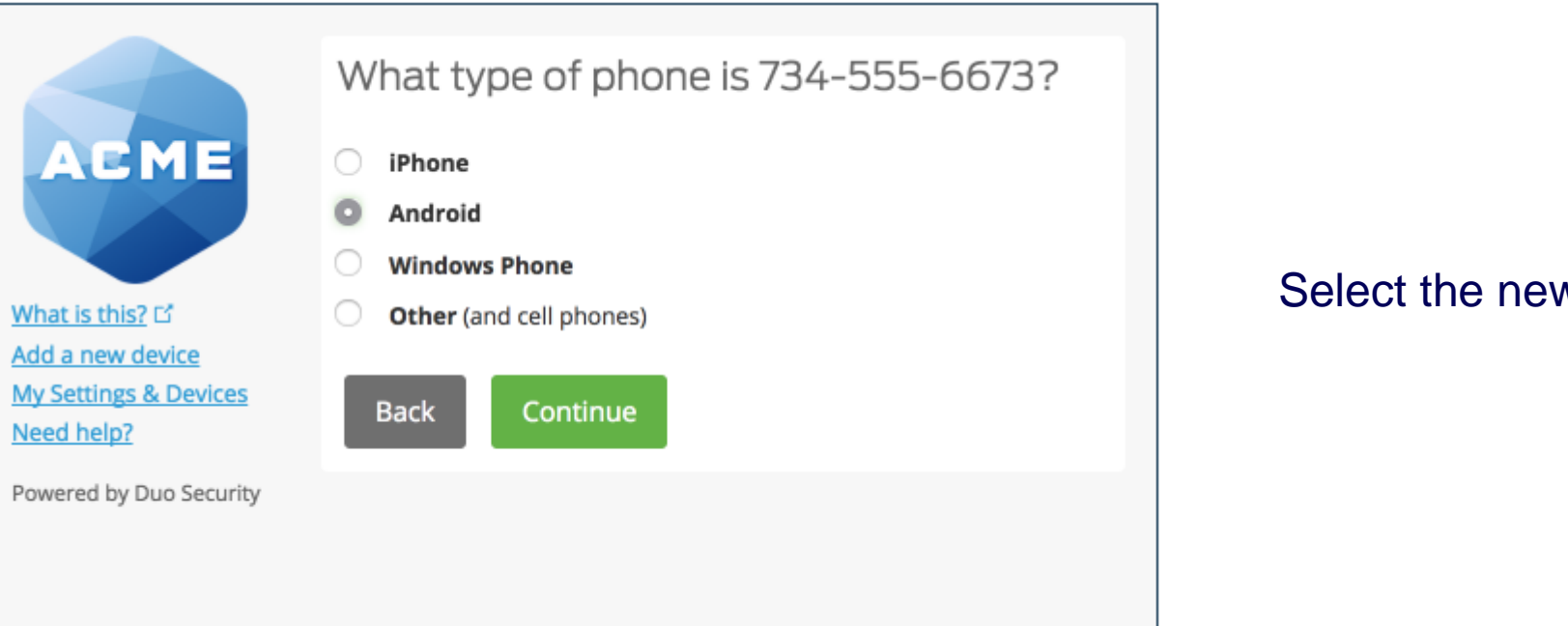

#### Select the new phone's operating system.

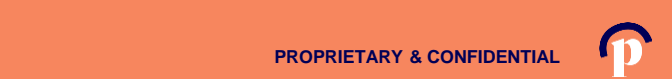

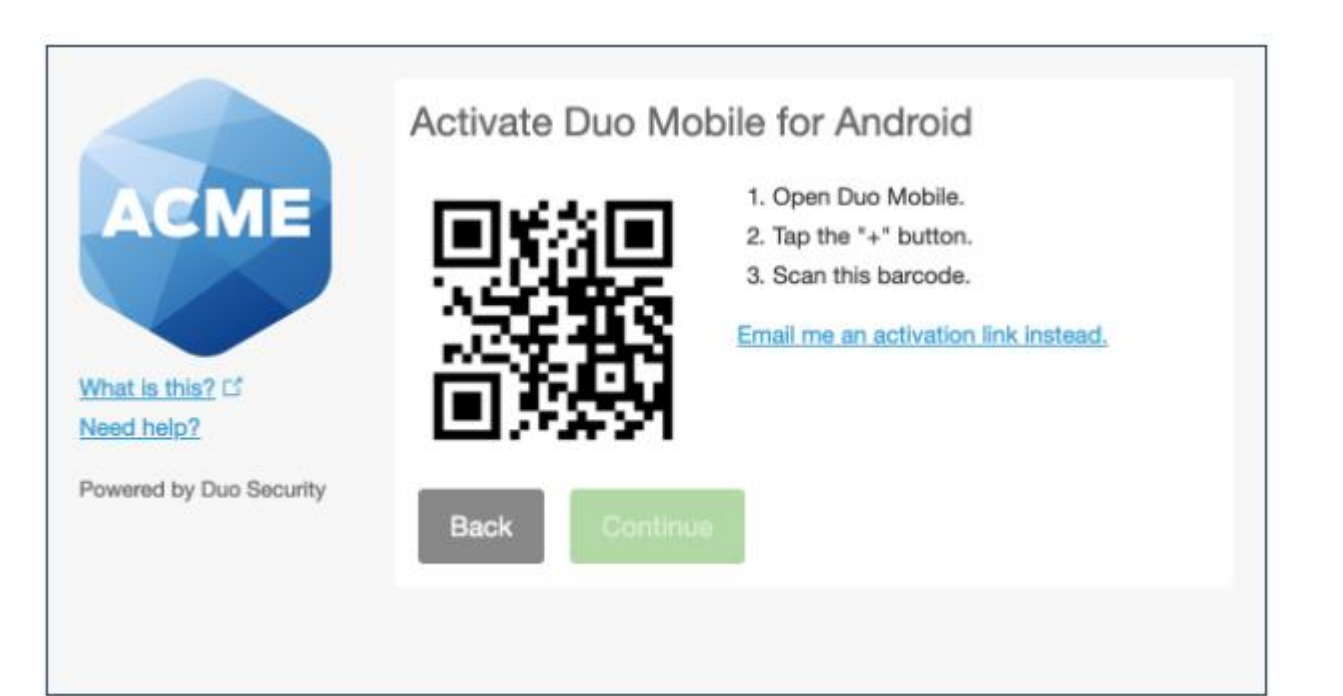

Install Duo Mobile on the new phone and scan the barcode to activate.

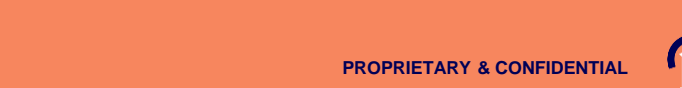

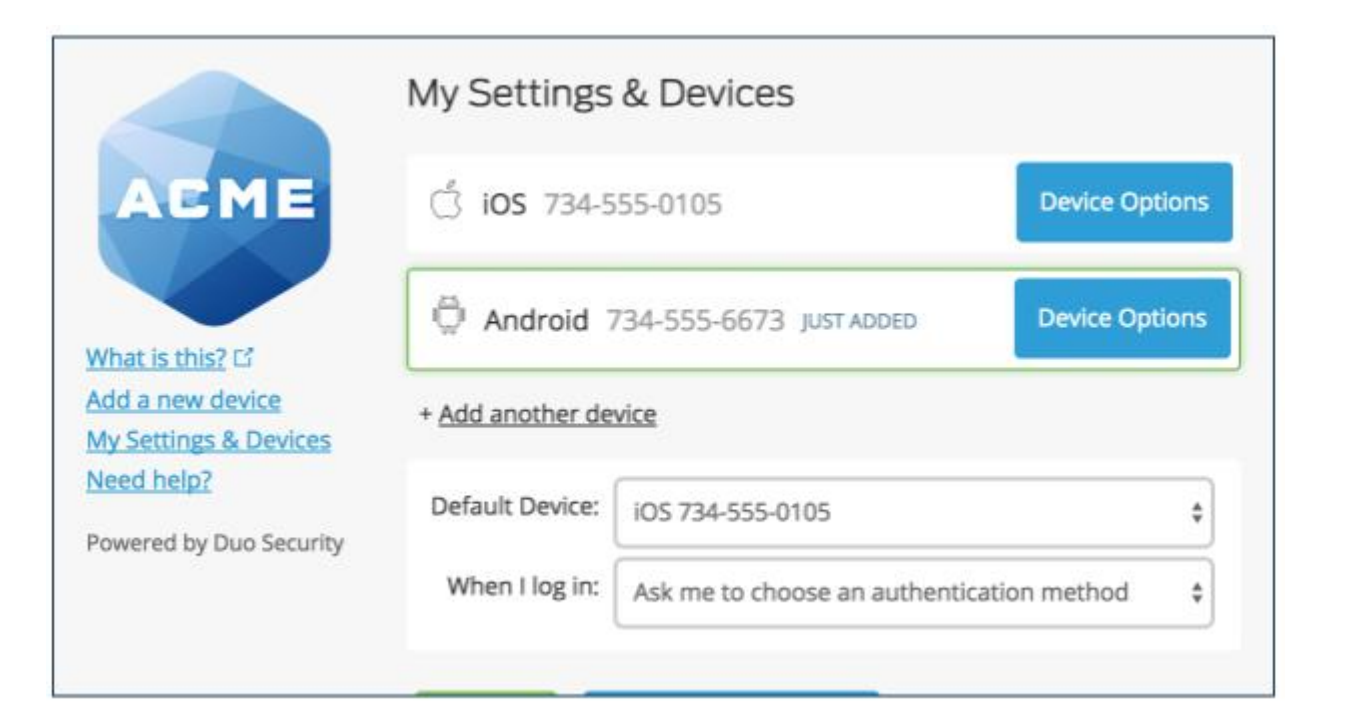

The new phone is added and listed with your other enrolled devices. You can click **Add another device** to start the enrollment process again and add another authenticator.

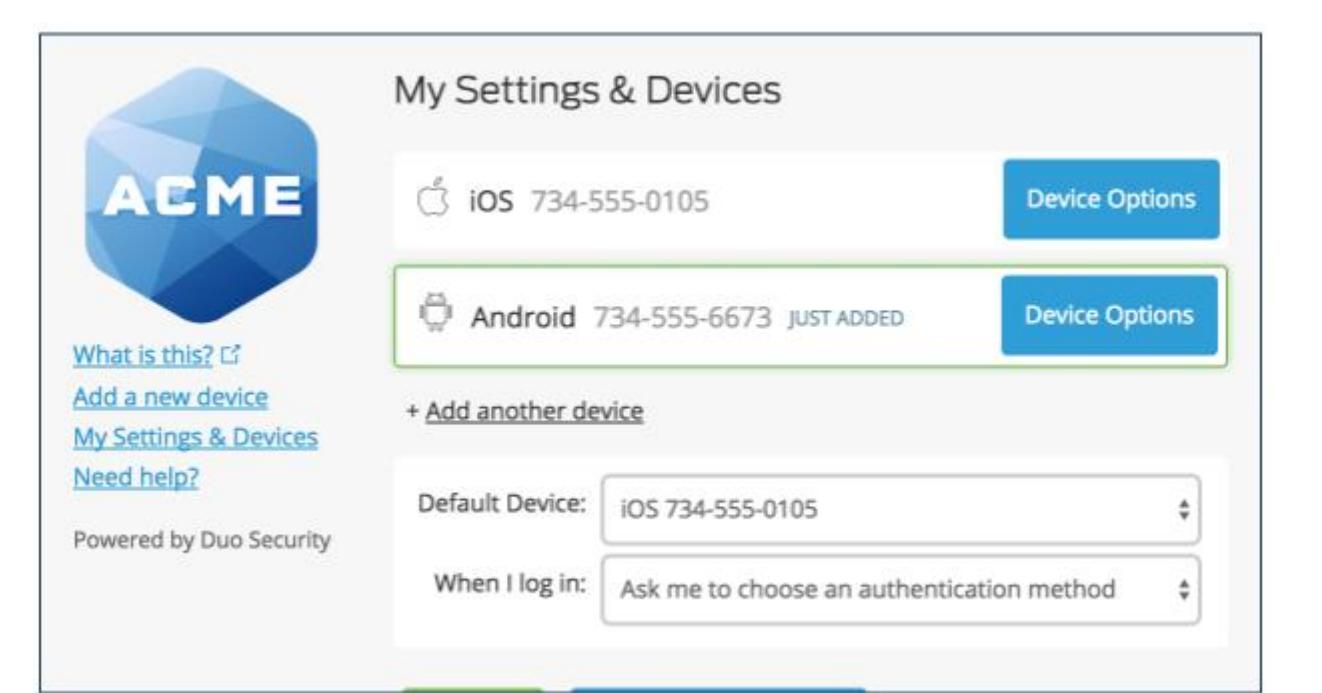

The new phone is added and listed with your other enrolled devices.

You can click **Add another device** to start the enrollment process again and add another authenticator.

Additional information regarding Duo Mobile Settings can be found here:

https://duo.com/docs/self-service-portal

# How to set up an Entity/Agency

**Establishing Agency/Agency Manager Portal** 

PROPRIETARY & CONFIDENTIAL

Setting up your Agency/Agency Manager Portal

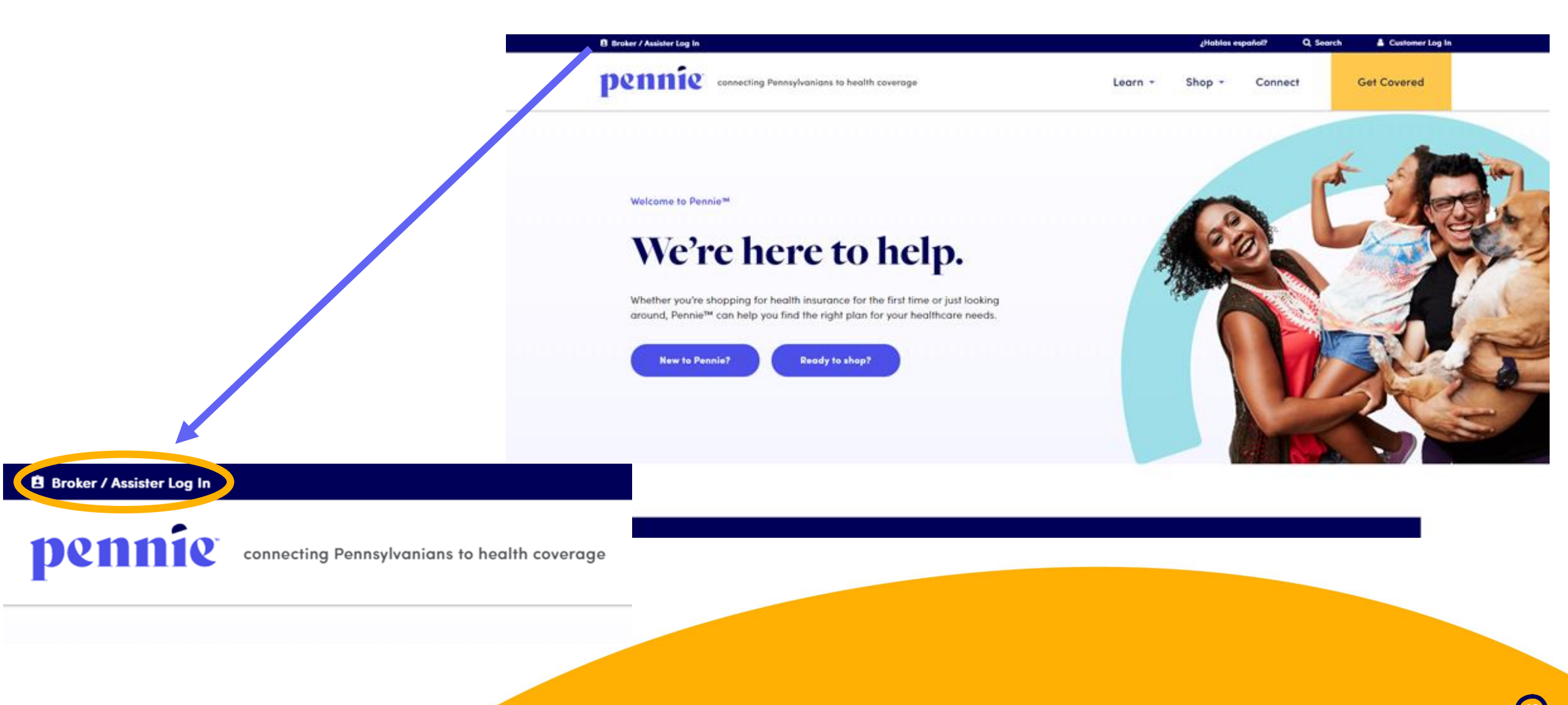

(13

#### Setting up your Agency/Agency Manager Portal

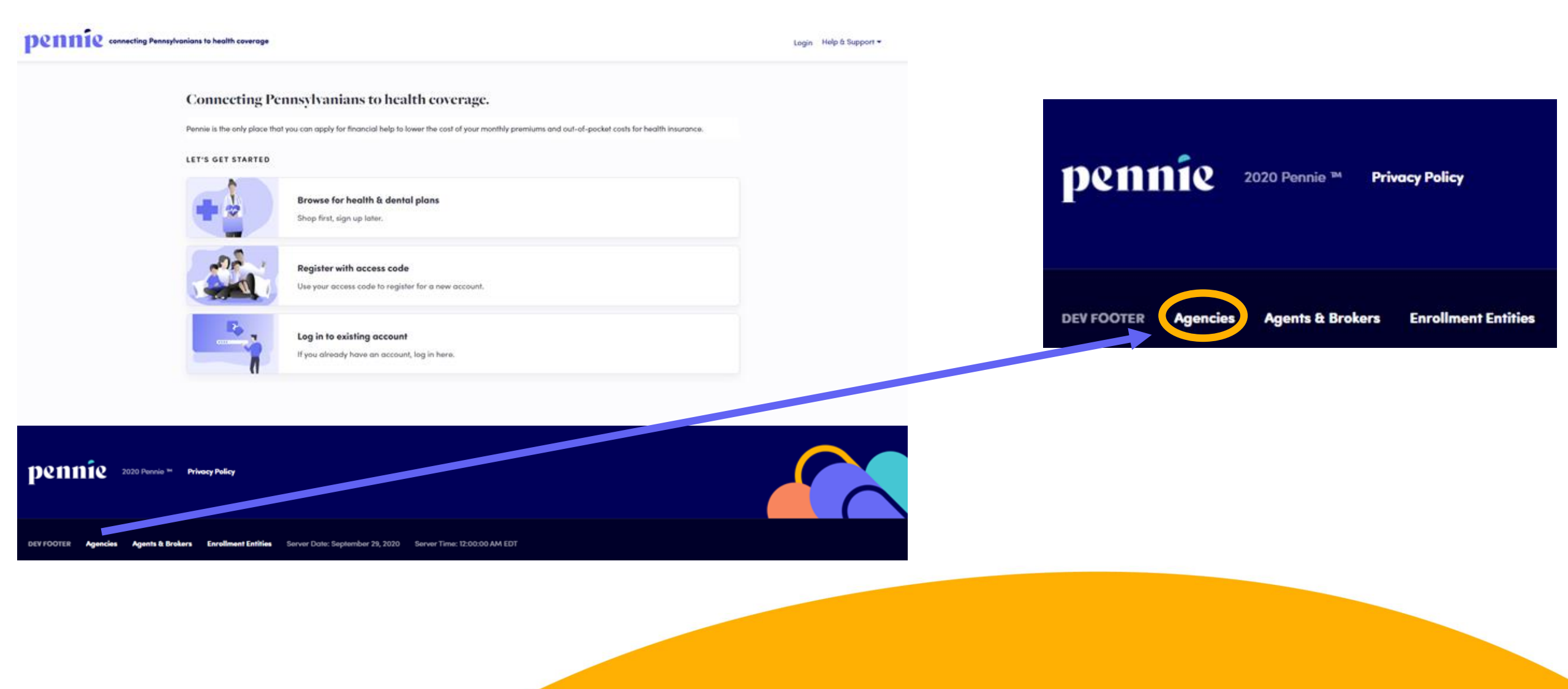

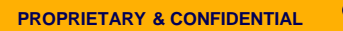

#### Setting up your Agency/Agency Manager Portal

#### pennie connecting Pennsylvanians to health coverage

| Patty                         |                                                                                             |                                                                                                    |
|-------------------------------|---------------------------------------------------------------------------------------------|----------------------------------------------------------------------------------------------------|
| McBride                       |                                                                                             |                                                                                                    |
| patty.mo                      | bride@yo                                                                                    | pmail.co                                                                                                    |
| patty.mo                      | bride@yo                                                                                    | pmail.co                                                                                                    |
| 717                           | 460                                                                                         | 7307                                                                                                    |
|                               |                                                                                             |                                                                                                    |
| What is<br>sibling's<br>james | your olde:<br>middle no                                                                     | st 🗸<br>sme?                                                                                                    |
|                               |                                                                                             |                                                                                                    |
| •••••                         | •••                                                                                         |                                                                                                    |
| •••••                         | •••                                                                                         |                                                                                                    |
| I have<br>Policy              | read and a                                                                                  | agree to the <b>Pr</b>                                                                                                    |
|                               | Patty<br>McBride<br>patty.mc<br>patty.mc<br>717<br>717<br>What is<br>sibling's<br>james<br> | Patty<br>McBride<br>patty.mcbride@yo<br>patty.mcbride@yo<br>717 460<br>What is your older<br>sibling's middle no<br>james<br> |

New Agency Manager Account Set-Up

Enter the Name and Contact Information for the Organization's <u>Account Manager</u>.

This is the person responsible for management of the organization's Pennie Account.

Later CEO, CFO, Principal, and Executive/Owner information will be collected.

#### Setting up your Agency/Agency Manager Portal

pennie connecting Pennsylvanians to health coverage

| Steps                         |
|-------------------------------|
| 1. Agency Information         |
| 2. Location and Hours         |
| 3. Agency Manager Information |
| 4. Public Profile             |
| 5. Document Upload            |
| 6. Certification Status       |

These are the six steps that Agencies (Entities) and Agency Managers need to follow to set up to claim their Pennie Entity Account.

#### Setting up your Agency/Agency Manager Portal

pennie connecting Pennsylvanians to health coverage

|                                                                                                    | Steps                         | Step 1: Agency Information       | <b>1</b>                                                       |
|----------------------------------------------------------------------------------------------------|-------------------------------|----------------------------------|----------------------------------------------------------------|
|                                                                                                    | 1. Agency Information         | Agency Name (Public<br>Facina) • | Clover Leaf Insurance                                          |
|                                                                                                    | 2. Location and Hours         | Legal Business Name •            | Clover Leaf Insurance, LLC                                     |
|                                                                                                    | 3. Agency Manager Information | Federal Tax Id *                 | 867530901 What if I don't have an EIN?                         |
|                                                                                                    | 4. Public Profile             | Agency License Number *          | 8112223933                                                     |
|                                                                                                    | 5. Document Upload            |                                  |                                                                |
|                                                                                                    | 6. Certification Status       |                                  | NEAT                                                           |
|                                                                                                    |                               |                                  |                                                                |
|                                                                                                    |                               |                                  |                                                                |
|                                                                                                    | F                             | nter the Age                     | ancy's information                                             |
| Federal Employer ID Number ( EIN )                                                                                                    | ×                             | inter the Age                    | shey 5 monnation.                                              |
| An EIN is required to apply for registration on Pennsylvani<br>you are part of an agency than you may also use your Age<br>Get an EIN Now | a Exchange. If Nency's EIN.   | lote: if you d                   | lo not have an EIN, Pennie will help you get one in one click. |
|                                                                                                    | Close                         |                                  |                                                                |

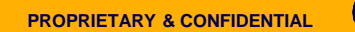

#### Setting up your Agency/Agency Manager Portal

| Steps                         | Step 2: Agency Location and Hou | irs  |                          |               |            |        |                |              |
|-------------------------------|---------------------------------|------|--------------------------|---------------|------------|--------|----------------|--------------|
| ✓ Agency Information          |                                 |      |                          |               |            |        |                | Add Sub-Site |
| 2. Location and Hours         | - PRIMARY SITE:                 |      |                          |               |            |        |                |              |
| 3. Agency Manager Information | Primary Location Nam            | e *  | Clover I                 | .eaf Insura   | nce        |        |                |              |
| 4. Public Profile             | Primary Location En             | nail | patty.mcbride@yopmail.co |               |            |        |                |              |
| 5. Document Upload            | Primary Contact Num             | ber  | 717                      | 460           | 7307       |        |                |              |
| 6. Certification Status       | Address line                    | 1*   | 1140 Be                  | ech Street    |            |        |                |              |
|                               | Address lin                     | e 2  | Apt, Sui                 | te, Unit, Blo | lg, Floor, |        |                |              |
|                               | Ci                              | ty*  | Washin                   | gton          |            |        |                |              |
|                               | Sta                             | te*  | Pennsy                   | Ivania        | ~          |        |                |              |
|                               | Zip Coo                         | le*  | 15301                    |               |            |        |                |              |
|                               | Hours Of Operation              |      |                          |               |            |        |                |              |
|                               | Monday O 9:00 am                | ~    | To 5                     | :00 pm        | • 0        | Closed | Apply to all w | veekdays 🛿   |
|                               | Tuesday O 9:00 am               | ~    | To 5                     | :00 pm        | • 0        | Closed |                |              |
|                               | Wednesday O 9:00 am             | ~    | To 5                     | :00 pm        | •          | Closed |                |              |
|                               | Thursday O 9:00 am              | ~    | To 5                     | :00 pm        | •          | Closed |                |              |
|                               | Friday O 9:00 am                | ~    | To 5                     | :00 pm        | • 0        | Closed |                |              |
|                               | Saturday O closed               | ~    | To cl                    | osed *        | •          | Closed |                |              |
|                               | Sunday O closed                 | ~    | To cl                    | osed 🕚        | •          | Closed |                |              |
|                               |                                 |      |                          | Save Prin     | nary-Site  |        |                |              |

Fill in the <u>PRIMARY SITE's</u> (your home office/headquarters) location, contact information, and hours of operation.

Tip on entering business hours – note the "Apply to all weekdays" check box next to Monday? It will make entering and editing business hours much easiser.

When you have entered all information for the PRIMARY SITE, click "Save Primary Site."

#### Setting up your Agency/Agency Manager Portal

| Steps                         | Step 2: Agency Location and Hours |                          |
|-------------------------------|-----------------------------------|--------------------------|
| ✓ Agency Information          |                                   | Add Sub-Site             |
| 2. Location and Hours         | + PRIMARY SITE: Clover Leaf       | 1140 Beech Street, 15301 |
| 3. Agency Manager Information | BACK                              | NEXT                     |
| 4. Public Profile             |                                   |                          |
| 5. Document Upload            |                                   |                          |
| 6. Certification Status       |                                   |                          |
|                               |                                   |                          |

If you have more than one business location, you may add additional locaitons, by clicking on "Add Sub-Site."

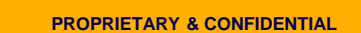

#### Setting up your Agency/Agency Manager Portal

| Steps                         | Step 2: Agency Location and Hours |                                               |
|-------------------------------|-----------------------------------|-----------------------------------------------|
| ✓ Agency Information          |                                   | Add Sub-Site                                  |
| 2. Location and Hours         | + PRIMARY SITE: Clover Leaf       | 1140 Beech Street, 15301                      |
| 3. Agency Manager Information | - SUB-SITE:                       |                                               |
| 4. Public Profile             | SUB-SITE Location Name            | Clover Leaf Insurance                         |
| 5. Document Upload            | SUB-SITE Location Emo             | l patty.mcbride@yopmail.co                    |
| 6. Certification Status       | SUB-SITE Contact Numbe            | 7 717 460 7307                                |
|                               | Address line 1                    | 11 Grandview Circle                           |
|                               | Address line                      | Apt, Suite, Unit, Bldg, Floor,                |
|                               | City                              | Canonsburg                                    |
|                               | State                             | Pennsylvania 🗸                                |
|                               | Zip Code                          | 15317                                         |
|                               | Hours Of Operation                |                                               |
|                               | Monday O 9:00 am 🗸                | To 5:00 pm V O Closed 2 Apply to all weekdays |
|                               | Tuesday○ 9:00 am 🗸                | To 5:00 pm V Closed                           |
|                               | Wednesday O 9:00 am               | To 5:00 pm V Closed                           |
|                               | Thursday O 9:00 am 🗸              | To 5:00 pm V O Closed                         |
|                               | Friday O 9:00 am 🗸                | To 5:00 pm V O Closed                         |
|                               | Saturday <sup>O</sup> closed V    | To closed V Closed                            |
|                               | Sunday O closed V                 | To closed V Closed                            |
|                               |                                   | Save Sub-Site                                 |

Enter information for Sub-Site: location name, contact information and business hours.

Click "Save Sub-Site" to complete your addition.

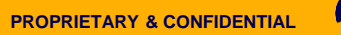

#### Setting up your Agency/Agency Manager Portal

| Steps                                  | Step 3: Agency Manager Information                                                                       |                         |                          |                           |                                                        |
|----------------------------------------|----------------------------------------------------------------------------------------------------|-------------------------|--------------------------|---------------------------|--------------------------------------------------------|
| ✓ Agency Information                   | Provide the following information so we can certif<br>review, we'll send you an email letting you know w | y you to n<br>when your | nake your<br>applicatio  | services av<br>n has beer | railable on Pennsylvania. After a quick<br>n approved. |
| <ul> <li>Location and Hours</li> </ul> | First Name*                                                                                              | Patty                   |                          |                           |                                                        |
| 3. Agency Manager<br>Information       | Last Name*                                                                                               | McBrid                  | 0                        |                           |                                                        |
| 4. Profile                             | Pennsylvania Agent License Number*                                                                       | 8112223                 | 933                      |                           | (Not your NPN)                                         |
| 5. Document Upload                     | Agent NPN*                                                                                               | 88888                   | 8888812                  |                           |                                                        |
| 6. Certification Status                | License Renewal Date*                                                                                    | 12-31-2                 | 022                      | =                         |                                                        |
|                                        | Individual Email* 😧                                                                                      | patty.m                 | cbride@y                 | opmail.co                 |                                                        |
|                                        | Primary contact number*                                                                                  | 717                     | 460                      | 7307                      |                                                        |
|                                        | Business Contact Phone Number                                                                            |                         |                          |                           |                                                        |
|                                        | Alternate Phone Number                                                                                   |                         |                          |                           |                                                        |
|                                        | Fax Number                                                                                               |                         |                          |                           |                                                        |
|                                        | Preferred Method of Communication*                                                                       | Email                   | Address                  | ~                         |                                                        |
|                                        | Business Name*                                                                                           | Clover                  | Leaf Insura              | ance, LLC                 |                                                        |
|                                        | Federal Employer Identification Number (EIN)*                                                            | 867530                  | 901                      |                           | What If I don't have an EIN?                           |
|                                        | Business Address                                                                                         |                         |                          |                           |                                                        |
|                                        | Select Agency Location*                                                                                  | Clover                  | Leaf Insur               | ance 🗸                    |                                                        |
|                                        | Current Location                                                                                         | 1140 Bee<br>Washing     | ch Street<br>ton, PA 153 | 101                       |                                                        |
|                                        | Correspondence Address                                                                                   |                         |                          |                           |                                                        |
|                                        | Address line 1*                                                                                          | 1140 Be                 | ech Street               |                           |                                                        |
|                                        | Address line 2                                                                                           | Apt, Su                 | ite, Unit, Bl            | dg, Floor,                |                                                        |
|                                        | City*                                                                                                    | Washin                  | gton                     |                           |                                                        |
|                                        | State*                                                                                                   | Pennsy                  | Ivania                   | ~                         |                                                        |
|                                        | Zip code*                                                                                                | 15301                   |                          |                           |                                                        |
|                                        |                                                                                                    | Back                    |                          |                           | Next                                                   |
|                                        |                                                                                                    | OUCK                    |                          |                           |                                                        |
|                                        |                                                                                                    |                         |                          |                           |                                                        |

#### Add the Agency Manager's information.

Click "Next" when ready to review the Agency Manager's profile.

#### Setting up your Agency/Agency Manager Portal

| Steps                   | Step 4: Public Profile                                          |                                                                                                    |      |
|-------------------------|-----------------------------------------------------------------|----------------------------------------------------------------------------------------------------|------|
| ✓ Agency Information    | Provide information about you<br>viewed by Pennie users looking | and your business for your public profile. This information will be<br>a for gaents on exchange. The more information you provide, the |      |
| ✓ Location and Hours    | more they're likely to contact y                                | oou.                                                                                                    |      |
| ✓ Agency Manager        | Clients Served 🚱                                                | Individuals / Families                                                                                                    |      |
| Information             | Languages                                                       | Irish Gaelic 🗙 English 🗙 Spanish 🗙                                                                                                    |      |
| 4. Profile              | Product Expertise 😯                                             | Z Health                                                                                                    | 0.1  |
| 5. Document Upload      |                                                                 | Dental                                                                                                    | Sel  |
|                         |                                                                 | Vision                                                                                                    | visi |
| 6. Certification Status |                                                                 |                                                                                                    | VIOI |
|                         |                                                                 | Workers Compensation                                                                                                    |      |
|                         |                                                                 | Property/Casualty                                                                                                    | Wh   |
|                         | Your Website Address 🚱                                          | www.cloverleafins.com                                                                                                    | doc  |
|                         | Your Public Email 😧                                             | patty.mcbride@yopmail.com                                                                                                    |      |
|                         | Education                                                       | Graduated From High School                                                                                                    |      |
|                         | About Me                                                        | Confused? Come see us. We can help.                                                                                                    |      |
|                         | Upload Photo                                                    | Choose File business woman.jpg Upload                                                                                                  |      |
|                         |                                                                 | You can upload a JPG, GIF or PNG file (File size limit is 5 MB).                                                                       |      |
|                         |                                                                 | Back                                                                                                    |      |
|                         |                                                                 |                                                                                                    |      |

Select the information that you wish to have visible on the Agency's public profile in Pennie.

When complete, click "Next" to move on to document upload.

#### Setting up your Agency/Agency Manager Portal

| Steps                                                   | Step 5: Document Upload                                                                         |
|---------------------------------------------------------|-------------------------------------------------------------------------------------------------|
| ✓ Agency Information                                    | Choose File Chosen Upload                                                                       |
| <ul> <li>Location and Hours</li> </ul>                  | You can groad a JPG, GIF, PNG, Word Doc/x, or PDF. File size limit is 5MB.                      |
| <ul> <li>Agency Manager</li> <li>Information</li> </ul> | Date File Name Action                                                                           |
| ✓ Public Profile                                        | Back                                                                                            |
| ✓ Document Upload                                       |                                                                                                 |
| ✓ Certification Status                                  | Steps Step 5: Document Upload                                                                   |
|                                                         | ✓ Agency Information Choose File PA 084368123.docx Upload                                       |
|                                                         | ✓ Location and Hours You can upload a JPG, GIF, PNG, Word Doc∧, or PDF. File size limit is 5MB. |
|                                                         | ✓ Agency Manager Date File Name Action                                                          |
|                                                         | ✓ Public Profile                                                                                |
|                                                         | Document Upload                                                                                 |
|                                                         | ✓ Certification Status x                                                                        |
|                                                         | File is uploaded successfully.                                                                  |
|                                                         | ОК                                                                                              |
|                                                         | Date File Name                                                                                  |

To upload any documents (if needed), click on "Choose File" and "Upload."

Once complete, click "Finish" to complete your Agency/Agency Manger Account set up.

| Steps                                                   | Step 5: Document Uple   | oad                                                |                  |
|---------------------------------------------------------|-------------------------|----------------------------------------------------|------------------|
| <ul> <li>Agency Information</li> </ul>                  | Choose File No File c   | hosen Upload                                       |                  |
| <ul> <li>Location and Hours</li> </ul>                  | You can upload a JPG, G | IF, PNG, Word Doc/x, or PDF. File size limit is 5/ | MB.              |
| <ul> <li>Agency Manager</li> <li>Information</li> </ul> | Oct 02, 2020            | File Name<br>PA 084368123.docx                     | Action<br>Remove |
| ✓ Public Profile                                        | Back                    |                                                    | Finish           |
| ✓ Document Upload                                       |                         |                                                    |                  |
| ✓ Certification Status                                  |                         |                                                    |                  |

#### Setting up your Agency/Agency Manager Portal

| pennie connecting Pennsylvanians to health coverage |                                                         |                                                                                                    |                  |
|-----------------------------------------------------|---------------------------------------------------------|----------------------------------------------------------------------------------------------------|------------------|
|                                                     | Steps                                                   | Congratulations! You have successfully completed your application for<br>Agency and Agency Manager. Pennsylvania Exchange will review your |                  |
|                                                     | <ul> <li>Agency Information</li> </ul>                  | application for certifying your Agency and Agent account.                                                                                  | -                |
|                                                     | ✓ Location and Hours                                    |                                                                                                    | ок               |
|                                                     | <ul> <li>Agency Manager</li> <li>Information</li> </ul> | Oct 02, 2020 PA 084368123.docx                                                                                                    | Action<br>Remove |
|                                                     | ✓ Public Profile                                        | Back                                                                                                    | Finish           |
|                                                     |                                                         |                                                                                                    |                  |
|                                                     | <ul> <li>Certification Status</li> </ul>                |                                                                                                    |                  |
|                                                     |                                                         |                                                                                                    |                  |
|                                                     |                                                         |                                                                                                    |                  |

You have now completed and claimed your Agency/Agency Manager Account.

Click "OK" to view your status.

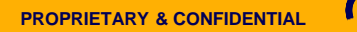

#### Setting up your Agency/Agency Manager Portal

| Agents - Admin Staff - Agency | y Delegations 👻 Agency Account 👻 My Delegations 👻 My Agent Profile 🔛 |
|-------------------------------|----------------------------------------------------------------------|
| Steps                         | Agency Certification Status                                          |
| Agency Information            | Application Submission Date 10-02-2020                               |
| Location and Hours            | Certification Status Pending<br>Certification Number                 |
| Document Upload               |                                                                      |
| Certification Status          |                                                                      |
|                               |                                                                      |

As the Agency Manager, you will be able to access your Agency Management Portal.

Note the fuctionalities – Agents, Admin Staff, Agency Delegations (Book of Business), Agency Account, My Delegations (the Agency Manager's Book of Business), and Agency Manager's Profile.

#### Setting up your Agency/Agency Manager Portal

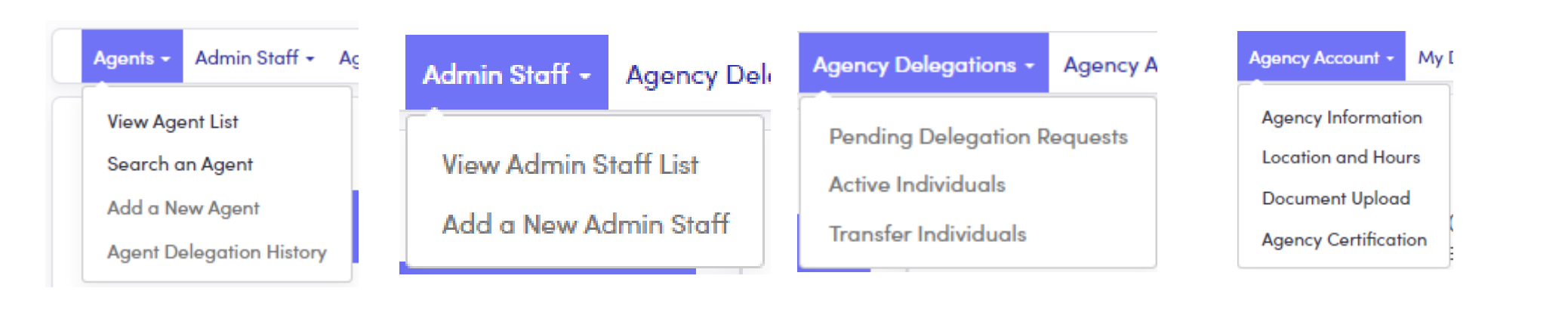

#### My Delegations - My Agent Pro

Pending Delegation Requests Active Individuals Inactive Individuals My Dashboard

#### My Agent Profile +

Agent Information

Profile

**Certification Status** 

Status

#### Overview of Agency/Agency Manager Functionalities

# Agent/Producer Profile

Establishing your producer profile

Setting up your Agency/Agency Manager Portal

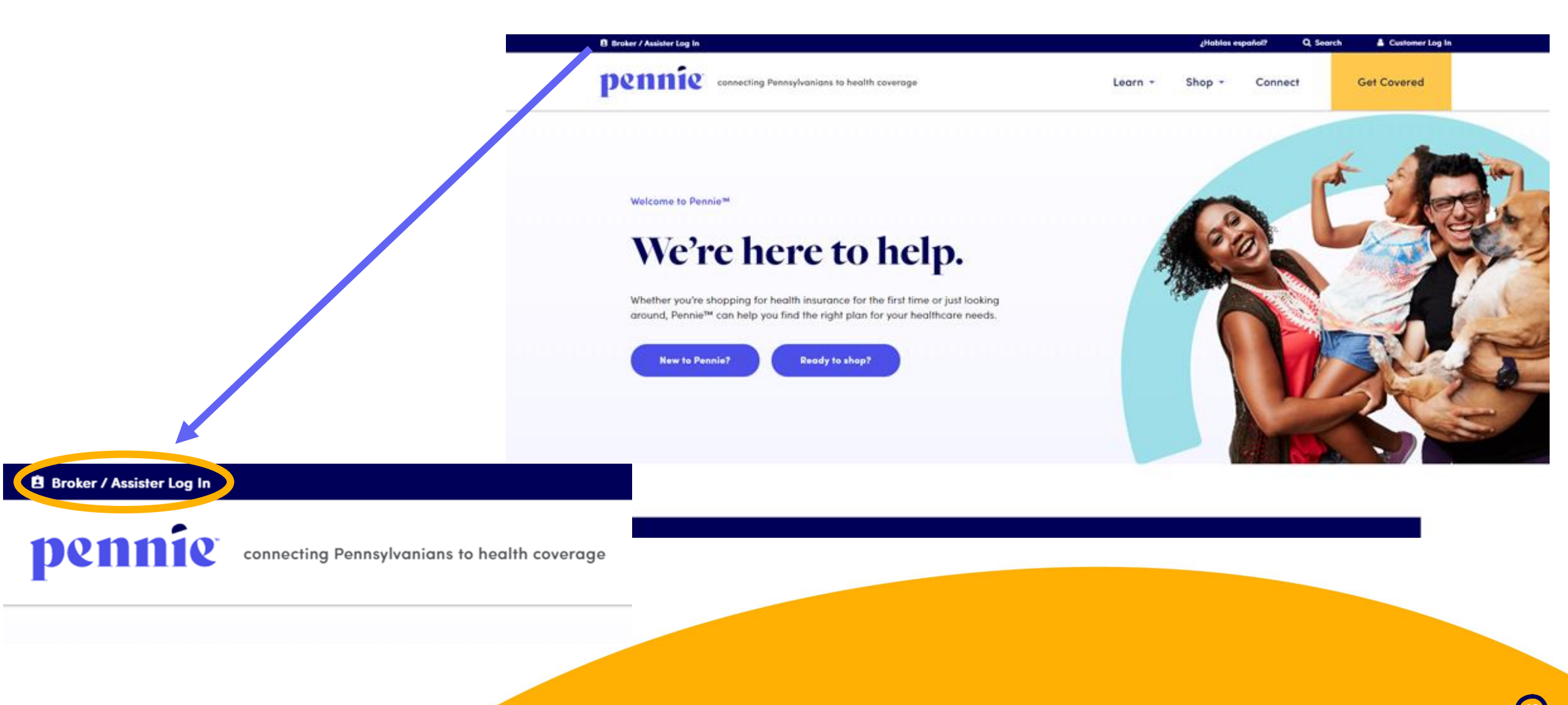

(13

#### Setting up your Agency/Agency Manager Portal

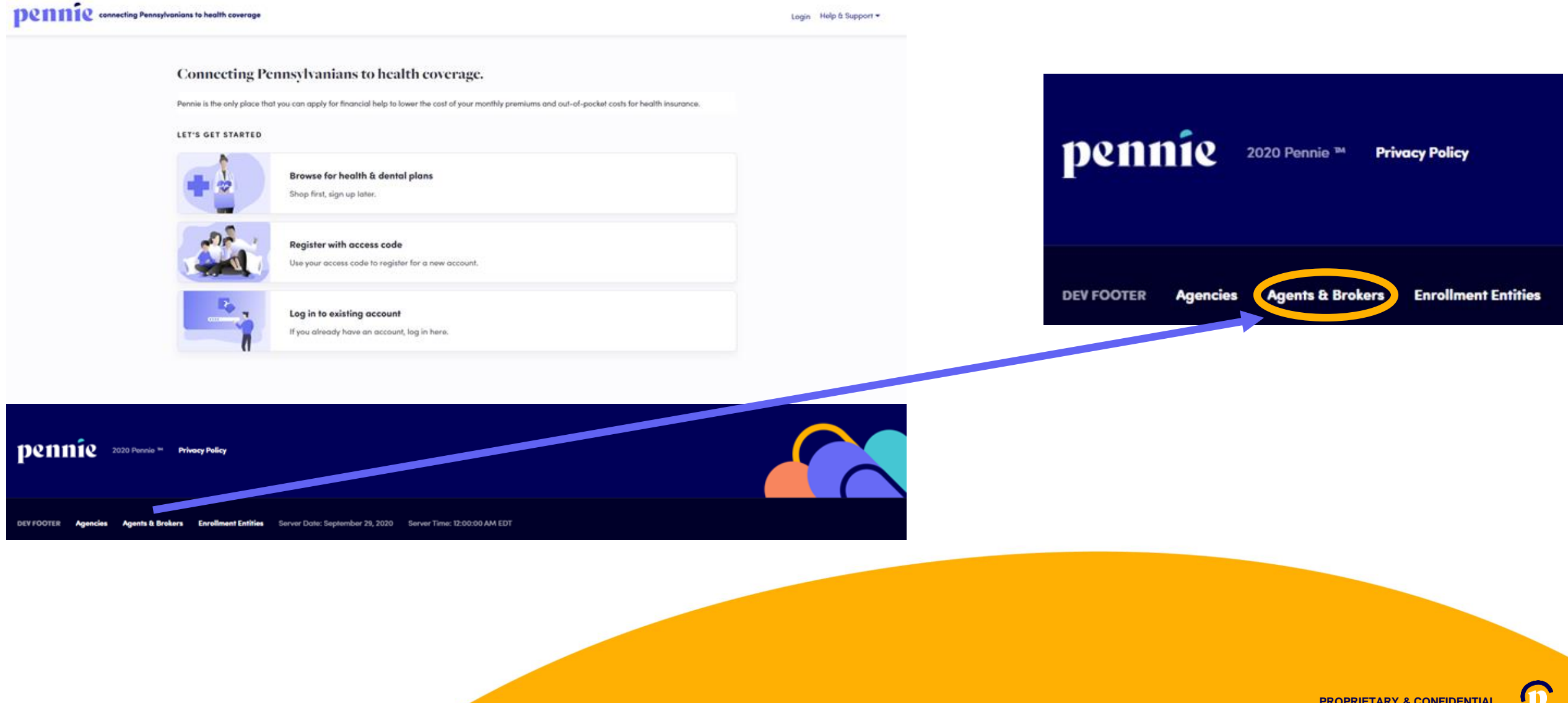

pennie connecting Pennsylvanians to health coverage

#### New Agent Account Set-Up

| First Name *            | lossica                                    |          |            |
|-------------------------|--------------------------------------------|----------|------------|
|                         | Jessica                                    |          |            |
| Last Name *             | Jones                                      |          |            |
| Email Address •         | jessica.j                                  | ones@yop | omail.com  |
| Confirm Email Address * | jessica.j                                  | ones@yop | omail.com  |
| Phone Number * 🚱        | 717                                        | 460      | 7307       |
| curity Question         |                                            |          |            |
| Security Question*      | What is your oldest vibling's middle name? |          |            |
|                         | james                                      |          |            |
| at Password             |                                            |          |            |
| Password *              |                                            | •••      |            |
| Confirm Password *      | •••••                                      | •••      |            |
|                         | I have<br>Policy                           | read and | agree to t |
|                         | Cancel                                     | Subr     | nit        |

Enter verify your name, email address, phone number, and establish an account password.

Click "Submit" to proceed.

## **New Agent Registration**

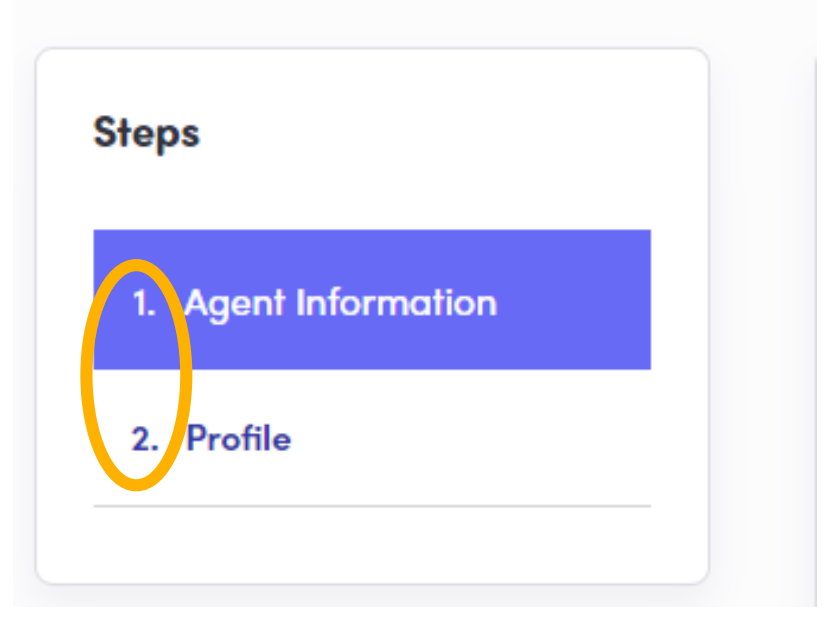

New producers to Pennie have two steps to claiming their Pennie Producer Account:

1) Review and complete Agent Information

2) Review and complete their Pennie public Profile.

pennie connecting Pennsylvanians to health coverage

|                                                               | New Agent Registra   | ation                                                                                               |                                                                                                    |                                         |
|---------------------------------------------------------------|----------------------|----------------------------------------------------------------------------------------------------|----------------------------------------------------------------------------------------------------|-----------------------------------------|
|                                                               | Steps                | Agent Information                                                                                   |                                                                                                    |                                         |
|                                                               | 1. Agent Information | Provide the following information so we can cert<br>review we'll send you an email letting you know | ify you to make your services available on Pennsylvania. After a quick when your application has been approved. |                                         |
|                                                               | z. Profile           | First Name                                                                                          | lessica                                                                                                    |                                         |
|                                                               |                      | Last Name                                                                                           | Jones                                                                                                    |                                         |
|                                                               |                      | Pennsylvania Agent License Number                                                                   | 8112223933 (Not your NPN)                                                                                       |                                         |
|                                                               |                      | Agent NPN                                                                                           | 867530901                                                                                                    |                                         |
|                                                               |                      | License Renewal Date<br>Individual Email* 🙆                                                         | 12-30-2022                                                                                                    | Producer will verify:                   |
|                                                               |                      | Primary contact number                                                                              | 717 460 7307                                                                                                    |                                         |
|                                                               |                      | Business Contact Phone Number                                                                       |                                                                                                    | <ul> <li>Name</li> </ul>                |
|                                                               |                      | Alternate Phone Number                                                                              |                                                                                                    | <ul> <li>DA Producor Numbric</li> </ul> |
|                                                               |                      | Fax Number                                                                                          |                                                                                                    | • FA FIUUUCEI NUIII                     |
|                                                               |                      | Preferred Method of Communication                                                                   | Email Address 🗸                                                                                                 | • NPN                                   |
|                                                               |                      | Business Name                                                                                       | Clover Leaf Insurance                                                                                           |                                         |
|                                                               |                      | Revineer Addree                                                                                     | 867530901 What if I don't have an Eller                                                                         | License Renewal [                       |
|                                                               |                      | Address line 1                                                                                      | 11 Grandview Cir                                                                                                | • Emoil Dhone and                       |
|                                                               |                      | Address line :                                                                                      | Apt, Suito, Unit, Bldg, Floor,                                                                                  | • Email, Phone, and                     |
|                                                               |                      | City                                                                                                | Canonsburg                                                                                                    | <ul> <li>EEIN (individual or</li> </ul> |
|                                                               |                      | State                                                                                               | Pennsylvania 🗸                                                                                                  |                                         |
|                                                               |                      | Zip code                                                                                            | 15317                                                                                                    |                                         |
|                                                               |                      | Correspondence Address                                                                              |                                                                                                    |                                         |
|                                                               |                      | Same as business address<br>Address line 1                                                          | 11 Grandview Cir                                                                                                | Click "Next" to procee                  |
|                                                               |                      | Address line :                                                                                      | Apt, Suite, Unit, Bldg, Floor,                                                                                  |                                         |
| Federal Employer ID Number ( EIN )                            | ×                    | City                                                                                                | Canonsburg                                                                                                    |                                         |
|                                                               |                      | State                                                                                               | Pennsylvania 🗸                                                                                                  |                                         |
| An EIN is required to apply for registration on Pennie. If yo | u are part of        | Zip code                                                                                            | 15317                                                                                                    |                                         |
| an agency than you may also use your Agency's EIN.            |                      |                                                                                                    |                                                                                                    |                                         |
| Get an EIN Now                                                |                      |                                                                                                    |                                                                                                    |                                         |
|                                                               |                      |                                                                                                    |                                                                                                    |                                         |
|                                                               | Close                |                                                                                                    |                                                                                                    |                                         |
|                                                               |                      |                                                                                                    |                                                                                                    |                                         |
|                                                               |                      |                                                                                                    |                                                                                                    |                                         |
|                                                               |                      |                                                                                                    |                                                                                                    |                                         |

- ber
- Date
- Address
- agency)

ed.

**PROPRIETARY & CONFIDENTIAL** 

1

#### Dennie connecting Pennsylvanians to health coverage

| ps                | Step 2: Profile                                                     |                                              |                            |
|-------------------|---------------------------------------------------------------------|----------------------------------------------|----------------------------|
| Agent Information | Provide information about you                                       | and your business for your public profile    | . This information will be |
| Profile           | viewed by Pennie users looking<br>more they're likely to contact yo | for agents on exchange. The more infor<br>u. | mation you provide, the    |
|                   | Clients Served 🚱 🖪                                                  | Individuals / Families                       |                            |
|                   | Languages                                                           | English 🗶 Irish Gaelic 🗶 Spanish 🗙           |                            |
|                   | Lunguuges                                                           | inginit i inditodene i opunisit is           |                            |
|                   | Product Expertise 😮 🚦                                               | Health                                       |                            |
|                   |                                                                     | Dental                                       |                            |
|                   |                                                                     | Vision                                       |                            |
|                   |                                                                     | Life                                         |                            |
|                   |                                                                     | Medicare                                     |                            |
|                   | C                                                                   | Workers Compensation                         |                            |
|                   | E                                                                   | Property/Casualty                            |                            |
|                   | Your Website Address 😧                                              | www.cloverleafins.com                        |                            |
|                   | Your Public Email 😧                                                 | jessica.jones@yopmail.com                    |                            |
|                   | Education                                                           | Two Year Associate Degree                    | ~                          |
|                   | About Me                                                            | You have questions; I have answers.          |                            |
|                   | Upload Photo                                                        | Choose File feagaergh.jpg                    | Upload                     |
|                   | Y                                                                   | ou can upload a JPG, GIF or PNG file (F      | ile size limit is 5 MB).   |
|                   |                                                                     |                                              |                            |

#### Provide information relevant to your Pennie public profile:

- Languages Spoken
- Product Expertise
- Website, Email Address, Education, and Photo.

# Click "Finish" to complete the account claiming process.

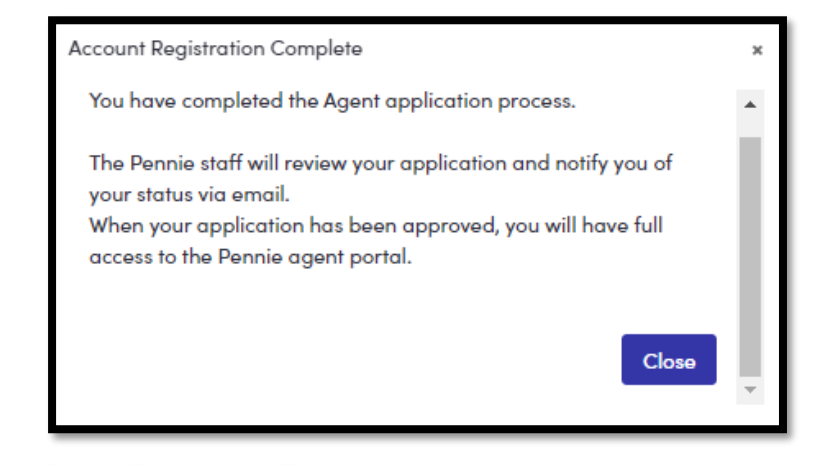

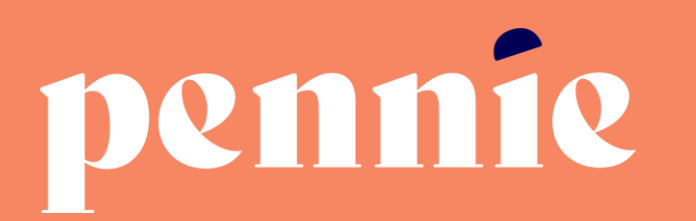

#### ADDRESS

312-318 Market Street, Bowman Tower, Floor 3 Harrisburg, Pennsylvania 17101

#### PHONE

+1844-844-8040

WEB

pennie.com